# Guia de Instalação Rápida

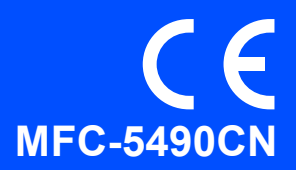

Antes de poder utilizar o aparelho, leia este Guia de Instalação Rápida para o instalar e configurar correctamente.

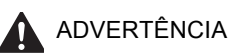

O sinal de Advertência indica-lhe o que fazer para evitar possíveis ferimentos.

# **IMPORTANTE**

NÃO ligue o cabo USB nesta altura (caso utilize um cabo USB).

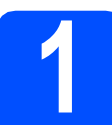

Retire o aparelho da embalagem e verifique os componentes

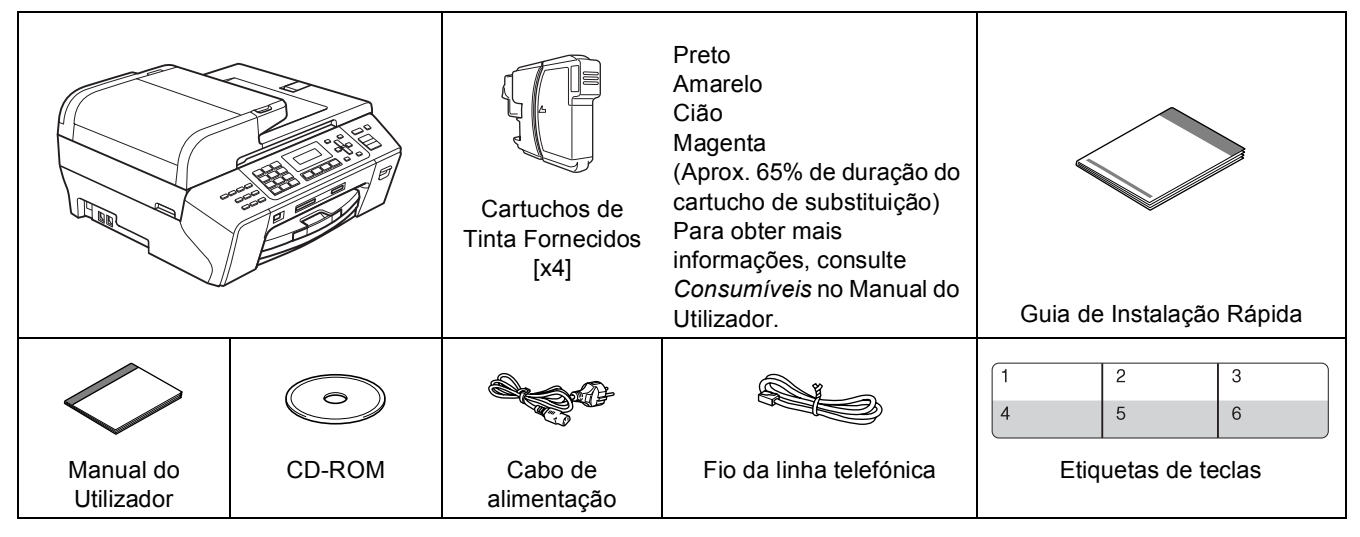

## ADVERTÊNCIA

Para o embalamento deste aparelho são utilizados sacos de plástico. Para evitar o perigo de sufocação, mantenha estes sacos afastados de bebés e crianças.

Retire a fita e a película de protecção que envolvem o vidro do digitalizador.

Verifique se estão presentes todos os componentes.

### 🖉 Nota

a

b

- Os componentes incluídos na caixa podem variar de acordo com o país.
- Guarde todos os materiais de embalagem e a caixa para a eventualidade de ter de transportar o aparelho.
- Tem de adquirir o cabo de interface correcto para a interface que pretende utilizar (para ligação USB ou em rede).

### Cabo USB

Certifique-se de que utiliza um cabo USB 2.0 (Tipo A/B) que não exceda 2 metros de comprimento.

### Cabo de rede

Utilize um cabo de par entrelaçado de Categoria 5 (ou superior) directo para rede 10BASE-T ou 100BASE-TX Fast Ethernet.

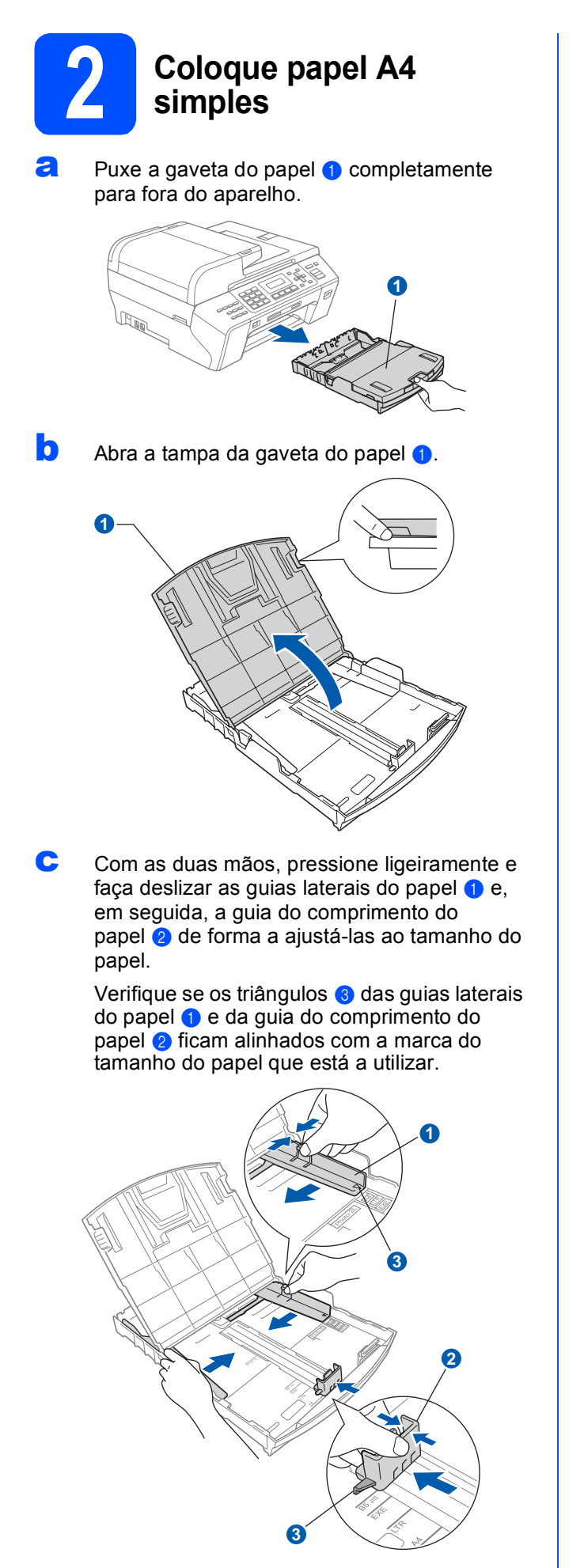

- **C** Folheie a pilha de papel para evitar o seu encravamento ou alimentação errada.
- Com cuidado, coloque o papel na gaveta do papel com o lado para impressão virado para baixo e a margem superior primeiro. Verifique se o papel está plano na gaveta.

### IMPORTANTE

f

h

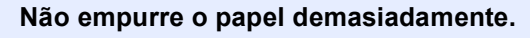

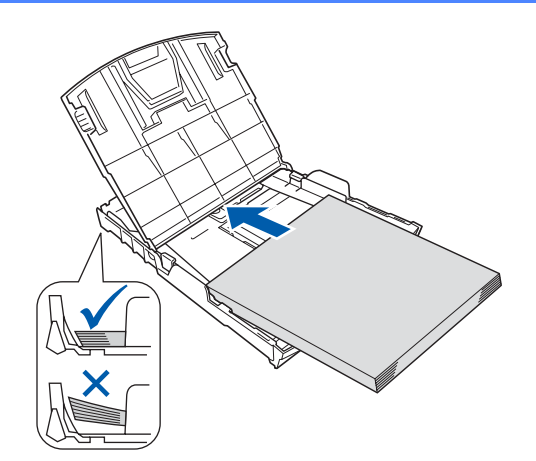

- Com cuidado, ajuste manualmente as guias laterais do papel ao papel. Certifique-se de que as guias laterais do papel tocam nas extremidades do papel.
- Seche a tampa da gaveta do papel. Verifique se o papel está direito na gaveta e abaixo da marca máxima de papel 1.

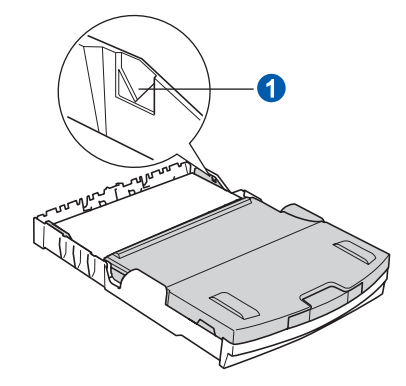

*Lentamente,* introduza a a gaveta do papel completamente no aparelho.

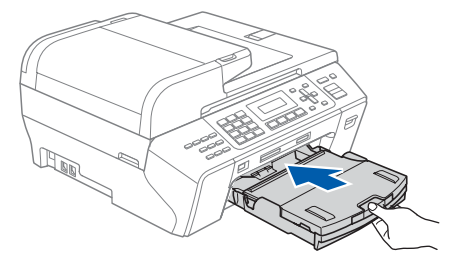

i.

Mantendo a gaveta do papel no lugar, puxe para fora o suporte do papel **1** até ouvir um estalido e, em seguida, abra a aba do suporte do papel **2**.

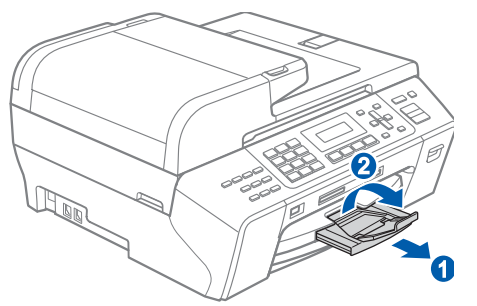

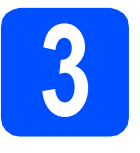

Ligue o cabo de alimentação e a linha telefónica

### IMPORTANTE

NÃO ligue o cabo USB nesta altura (caso utilize um cabo USB).

Ligue o cabo de alimentação.

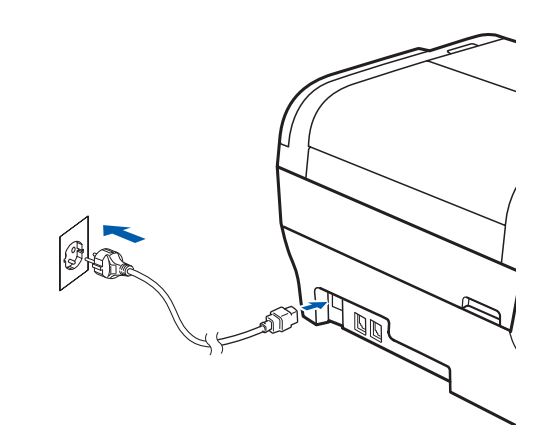

### **ADVERTÊNCIA**

O aparelho deve estar equipado com uma ficha com ligação à terra.

Ligue o fio da linha telefónica. Ligue uma extremidade do fio da linha telefónica à tomada do aparelho com a indicação LINE e a outra extremidade a uma tomada telefónica.

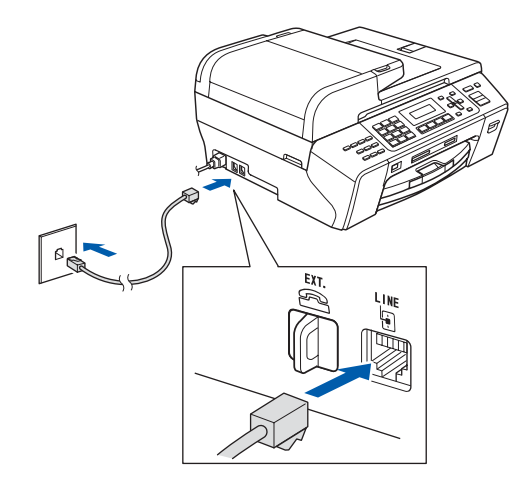

## ADVERTÊNCIA

Como o aparelho está ligado à terra através da tomada eléctrica, pode proteger-se de possíveis situações de perigo eléctrico derivadas da rede telefónica mantendo o cabo de alimentação ligado ao aparelho quando o ligar a uma linha telefónica. De igual modo, pode proteger-se quando pretender mudar o aparelho de lugar, desligando primeiro a linha telefónica e, em seguida, o cabo de alimentação.

### IMPORTANTE

O fio da linha telefónica TEM DE SER ligado à tomada do aparelho com a indicação LINE.

## 🖉 Nota

Se partilhar uma linha telefónica com um telefone externo, efectue as ligações da forma que se segue.

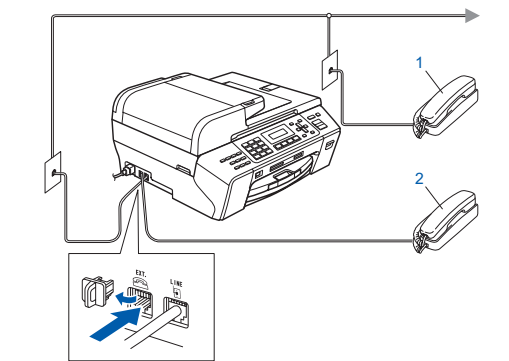

1 Extensão

2 Telefone externo

Certifique-se de que utiliza um telefone externo com um cabo inferior a 3 metros.

## 🖉 Nota

Se partilhar uma linha telefónica com um atendedor de chamadas de telefone externo, efectue as ligações da forma que se segue.

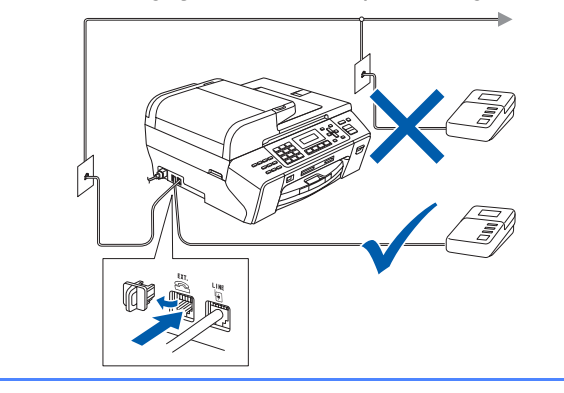

Se tiver um atendedor de chamadas externo, configure o modo de recepção para TAD externo. Consulte Seleccionar um modo de recepção na página 6. Para obter mais informações, consulte Ligar um TAD (dispositivo de atendimento automático) externo no Capítulo 7 do Manual do Utilizador.

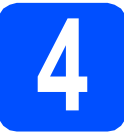

# Instalar os cartuchos de tinta

### 🛕 ADVERTÊNCIA

Se a tinta entrar em contacto com os olhos, lave-os imediatamente com água e, em caso de irritação, consulte um médico.

Certifique-se de que o aparelho está ligado.
 O LCD apresenta o seguinte:

| Sem  | Car | tucho |  |  |
|------|-----|-------|--|--|
| Abra | a   | tampa |  |  |

Abra a tampa do cartucho de tinta 1.

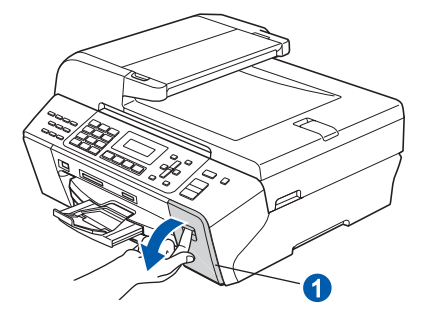

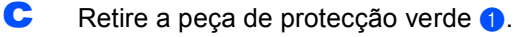

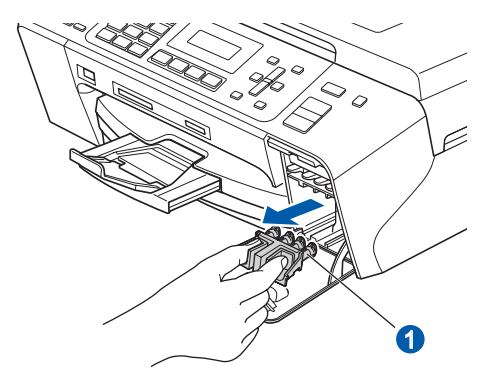

## 🖉 Nota

Não deite fora a peça de protecção verde. Irá necessitar dela se transportar o aparelho.

- C Retire o cartucho de tinta da embalagem.
- Rode o botão verde da tampa de protecção amarela para a direita, até ouvir um estalido, para libertar o vácuo e, em seguida, retire a tampa 1.

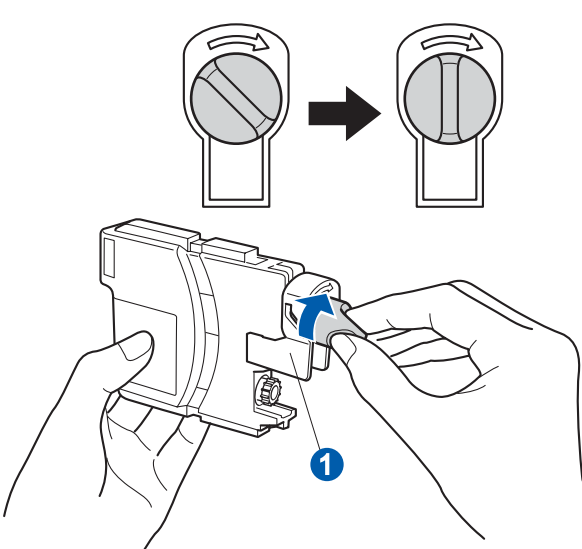

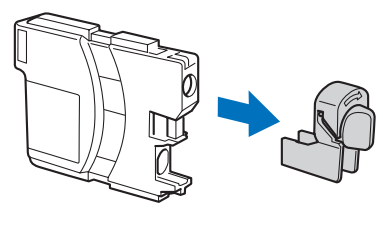

Tenha atenção para fazer corresponder a cor do manípulo 1 com a cor do cartucho 2, conforme ilustrado no esquema abaixo.

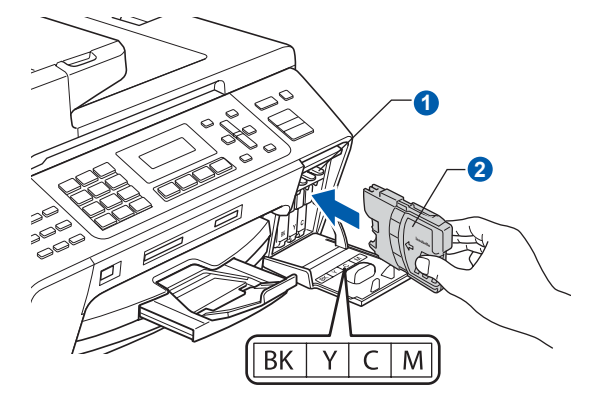

Instale cada cartucho de tinta no sentido da seta existente na etiqueta.

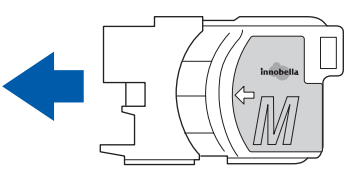

Pressione cuidadosamente o cartucho de tinta até ouvir um estalido. Depois de instalar todos os cartuchos, feche a tampa dos cartuchos de tinta.

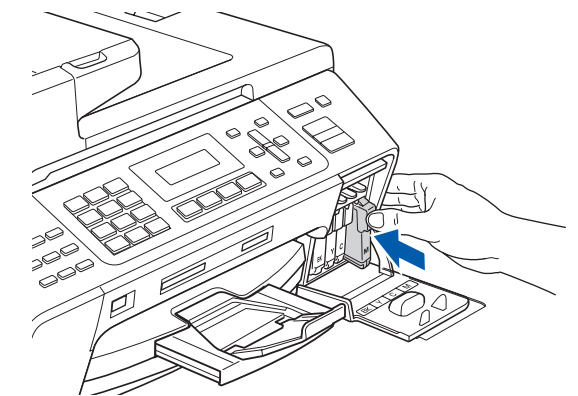

### 🖉 Nota

O aparelho irá preparar o sistema de tinta para a impressão. Este processo demora cerca de quatro minutos. Não desligue o aparelho.

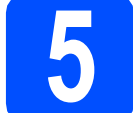

# Verificar a qualidade de impressão

Quando o processo de preparação tiver terminado, o LCD apresenta a mensagem que se segue

Prima Iniciar Cor.

 Verifique a qualidade dos quatro blocos de cor 1 na folha. (preto/amarelo/cião/magenta)

| fique que as linhas ponteadas que form<br>el de controlo. Se são visíveis intervalo | am os quatro blocos de cor<br>s seleccione (Não) no painel | estão todas visiveis sem inte<br>de controlo para iniciar o pr | rvulos. Se OK seleccione (Sim)<br>ocesso de limpeza e siga as ind | ) no<br>ficações |
|-------------------------------------------------------------------------------------|------------------------------------------------------------|----------------------------------------------------------------|-------------------------------------------------------------------|------------------|
| 2D.                                                                                 |                                                            |                                                                |                                                                   |                  |
|                                                                                     |                                                            |                                                                |                                                                   |                  |
|                                                                                     |                                                            |                                                                |                                                                   |                  |

Se todas as linhas estiverem nítidas e visíveis, prima 1 (sim) no teclado de marcação para terminar a verificação da gualidade.

ΟK

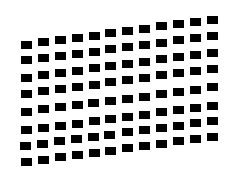

Se faltarem linhas curtas, prima 2 (não) no teclado de marcação e vá para **d**.

Má

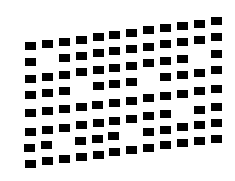

 No LCD surge a pergunta se a qualidade de impressão está boa para a impressão a preto e a cores. Prima 1 (sim) ou 2 (não) no teclado de marcação.

> Preto ok? 1.sim 2.não

Depois de premir 1 (sim) ou 2 (não) para preto e cores, o LCD mostra:

Começa Limpando? 1.sim 2.não

- Prima 1 (sim); o aparelho começa a limpar as cores.
- Quando a limpeza terminar, prima Iniciar Cor. O aparelho começa novamente a imprimir a folha de verificação da qualidade de impressão. Volte para b.

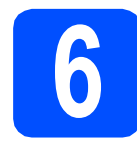

# Seleccionar um modo de recepção

### Existem quatro modos de recepção possíveis:

Somente Fax, Fax/Tel, Manual **e** TAD externo.

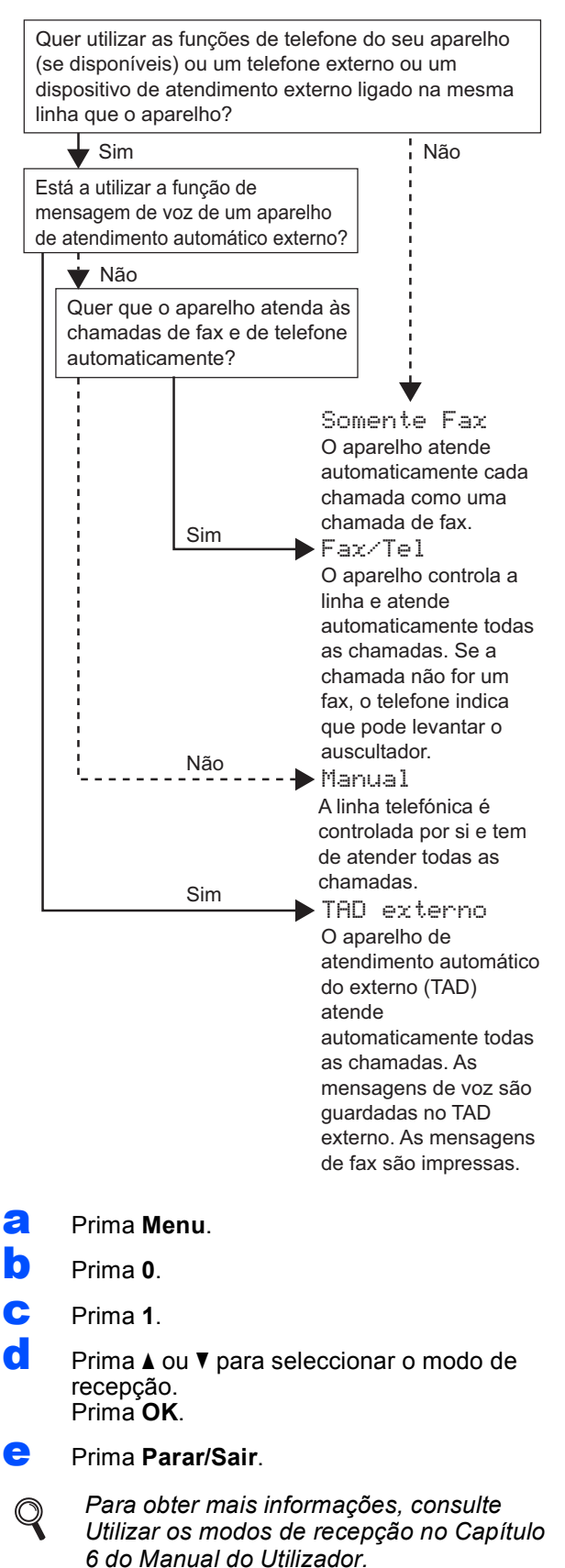

# Definir o contraste do LCD (se necessário)

Se tiver dificuldades em ler o LCD na posição em que se encontra, experimente alterar a configuração do contraste.

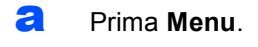

- D Prima 1.
- C Prima 7.

d

Prima ▲ ou ▼ para seleccionar Claro ou Escuro.

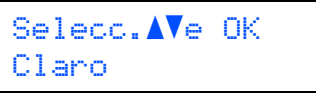

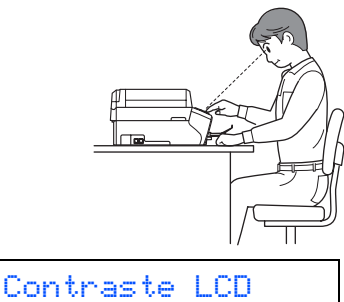

Escuro

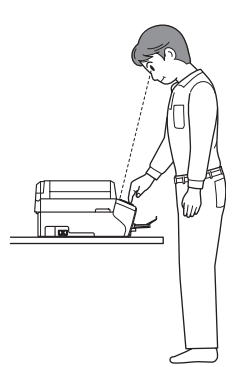

- e Prima **OK**.
- Prima **Parar/Sair**.

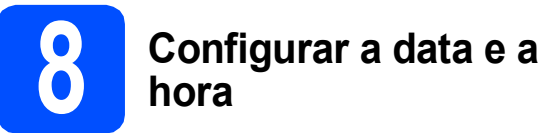

O aparelho indica a data e a hora; se configurar a ID do aparelho, esta será adicionada em todos os faxes que enviar.

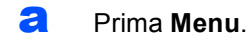

- **D** Prima **0**.
- C Prima 2.
- Introduza os últimos dois dígitos do ano no teclado de marcação e, em seguida, prima OK.

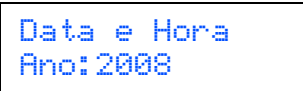

(Por exemplo, introduza 0 8 para 2008.)

- Repita para Mês e Dia, Horas e Minutos em formato de 24 horas.
- f Prima Parar/Sair.

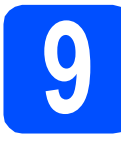

## Introduzir informação pessoal (ID do aparelho)

Deve definir o nome e número de fax a imprimir em todas as páginas de fax que enviar.

- Prima Menu.
- Prima 0.
- C Prima 3.
- Introduza o número do seu fax (até 20 dígitos) no teclado de marcação e, em seguida, prima OK. Para introduzir "+" para o código internacional, prima \*. Por exemplo, para introduzir o código de marcação para o Reino Unido "+44", prima \*, 4, 4 e a parte restante do número.
- Introduza o seu nome (até 20 caracteres) com o teclado de marcação e, em seguida, prima OK.

## 🖉 Nota

- Consulte a tabela seguinte para introduzir o seu nome.
- Se precisar de introduzir um carácter que esteja na mesma tecla que o carácter anterior, prima ▶ para deslocar o cursor para a direita.
- Se introduziu uma letra incorrectamente e quiser alterá-la, prima 

   ou ▶ para deslocar o cursor para o carácter incorrecto e prima Limpar/Voltar.

| Prima a<br>tecla | Uma<br>vez | Duas<br>vezes | Três<br>vezes | Quatro<br>vezes |
|------------------|------------|---------------|---------------|-----------------|
| 2                | Α          | В             | С             | 2               |
| 3                | D          | E             | F             | 3               |
| 4                | G          | Н             | I             | 4               |
| 5                | J          | K             | L             | 5               |
| 6                | М          | N             | 0             | 6               |
| 7                | Р          | Q             | R             | S               |
| 8                | Т          | U             | V             | 8               |
| 9                | W          | Х             | Y             | Z               |

### Prima Parar/Sair.

### 🖉 Nota

Q

Se se enganar e quiser recomeçar, prima **Parar/Sair** e volte para **a**.

> Para obter mais informações, consulte Introduzir texto no Anexo C do Manual do Utilizador.

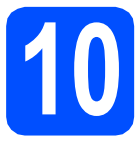

## Configurar o modo de marcação por tons ou impulsos

O aparelho vem definido para um serviço de marcação por tons. Se tiver um serviço de marcação por impulsos (rotativo), é necessário alterar o modo de marcação.

- Prima Menu.
- **P**rima **0**.
- C Prima 4.
- C Prima ▲ ou ▼ para seleccionar Pulso (ou Tom). Prima OK.
- e Prima Parar/Sair.

## Definir o tipo de linha telefónica

Se ligar o aparelho a uma linha que utiliza PBX ou ISDN para enviar e receber faxes, é ainda necessário alterar o tipo de linha telefónica através das instruções indicadas a seguir.

- Prima Menu.
- **)** Prima **0**.
- C Prima 6.
- Prima ▲ ou ▼ para seleccionar Normal, PBX ou ISDN.
  Prima OK.
- e Prima Parar/Sair.

### PBX e TRANSFERIR

O aparelho está inicialmente configurado para Normal, o que permite que seja ligado a uma linha PSTN (Rede Telefónica Pública Comutada) padrão. No entanto, muitos escritórios utilizam um sistema telefónico central ou Posto Privado de Comutação (PBX). O aparelho pode ser ligado à maior parte dos tipos de PBX. A função de remarcação do aparelho suporta apenas intervalos de remarcação (TBR). O TBR funciona com a maioria dos sistemas PBX, permitindo-lhe ter acesso a uma linha exterior ou transferir chamadas para outra extensão. Esta função é activada quando premir a tecla **Tel/R**.

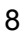

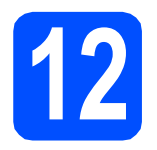

## Escolher o tipo de ligação

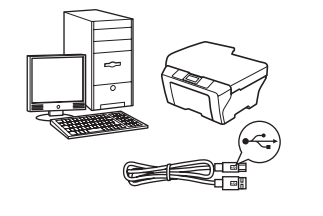

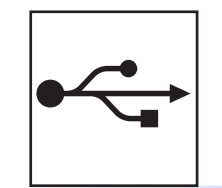

# Para cabo de interface USB

Windows<sup>®</sup>, consultar a página 10 Macintosh<sup>®</sup>, consultar a página 14

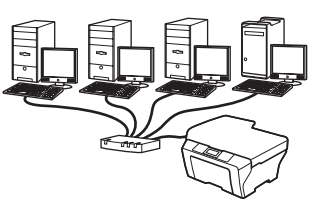

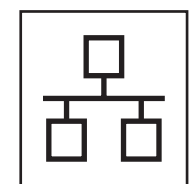

## Para rede com fios

Windows<sup>®</sup>, consultar a página 17 Macintosh<sup>®</sup>, consultar a página 22

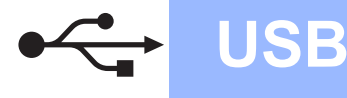

## Para utilizadores de interface USB (Para Windows<sup>®</sup> 2000 Professional/XP/XP Professional x64 Edition/ Windows Vista<sup>®</sup>)

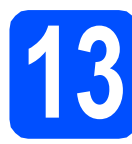

# Antes de instalar

Verifique se o computador está ligado e se tem a sessão iniciada com direitos de administrador.

### IMPORTANTE

- NÃO ligue ainda o cabo USB.
- Se estiver algum programa em execução, feche-o.
- Certifique-se de que não existem cartões de memória nem uma unidade de memória USB Flash inseridos.
- Os ecrãs podem variar de acordo com o sistema operativo.
- O CD-ROM fornecido inclui o ScanSoft™ PaperPort™ 11SE. Este software é compatível com Windows<sup>®</sup> 2000 (SP4 ou superior), XP (SP2 ou superior), XP Professional x64 Edition e Windows Vista<sup>®</sup>. Efectue a actualização para o Windows<sup>®</sup> Service Pack mais recente antes de instalar o MFL-Pro Suite.
- Desligue o aparelho da tomada de corrente e do computador, se já tiver ligado um cabo de interface.

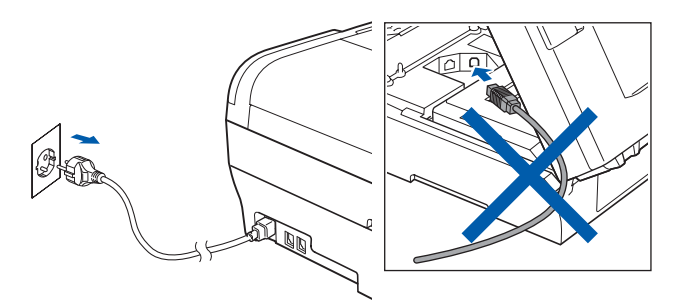

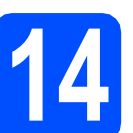

# Instalar o MFL-Pro Suite

Introduza o CD-ROM fornecido na respectiva unidade de CD-ROM. Se surgir o ecrã de nome do modelo, seleccione o aparelho em questão. Se surgir o ecrã de idiomas, seleccione o idioma pretendido.

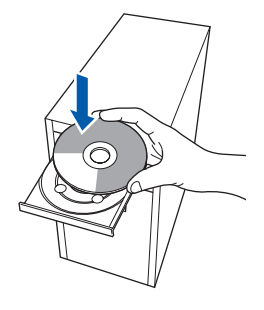

## 🖉 Nota

Se o ecrã Brother não aparecer automaticamente, vá a **O meu computador** (**Computador**), clique duas vezes no ícone do CD-ROM e, em seguida, clique duas vezes em **start.exe**.

Aparece o menu principal do CD-ROM. Clique em Instalação inicial.

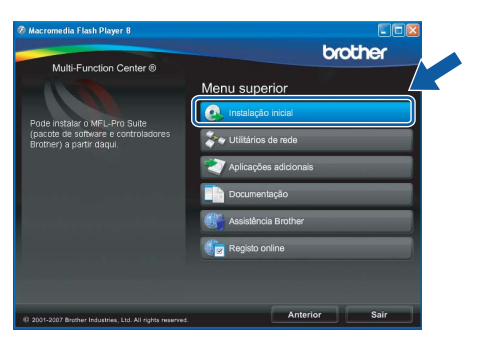

C Clique em Instalação de MFL-Pro Suite.

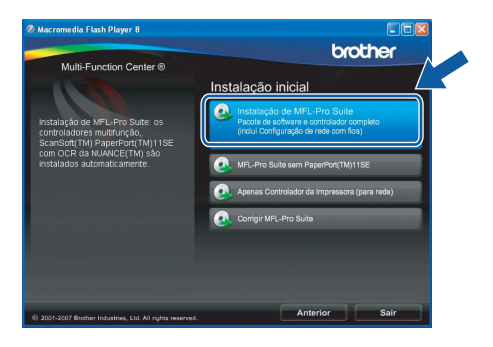

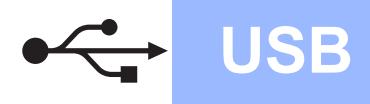

# Windows<sup>®</sup>

## 🖉 Nota

d

Se este ecrã aparecer, clique em **OK** e reinicie o computador.

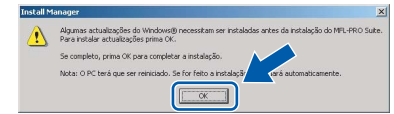

- Se a instalação não avançar automaticamente, abra novamente o menu principal, ejectando e voltando a inserir CD-ROM ou clicando duas vezes na aplicação start.exe a partir da pasta de raiz, e continue a partir de b para instalar o MFL-Pro Suite.
- No Windows Vista<sup>®</sup>, quando aparecer o ecrã Controlo de Conta de Utilizador, clique em Permitir.

| ão execute<br>nteriormer                | o programa a menos que conheça a sua origem ou o tenha utilizado<br>te.     |
|-----------------------------------------|-----------------------------------------------------------------------------|
|                                         | InstallManager.exe<br>Editor Não Identificado                               |
| <ul> <li>Cano</li> <li>Não c</li> </ul> | elar<br>onheço a origem nem o propósito de grama.                           |
| <ul> <li>Perr</li> <li>Confi</li> </ul> | itir<br>o neste programa. Conheço a sua origem ou utilizei-o anteriormente. |
| Detalber                                |                                                                             |

No ScanSoft<sup>™</sup> PaperPort<sup>™</sup> 11SE, quando aparecer a janela de **Contrato de licença**, clique em **Sim** se concordar com o **Contrato de licença** do software.

| ntrato de licença                                                                                                    |                                                                                                    |                                                                                                    |          |
|----------------------------------------------------------------------------------------------------|----------------------------------------------------------------------------------------------------|----------------------------------------------------------------------------------------------------|----------|
| Leia atentamente o contrato de lice                                                                                                    | nça a seguir.                                                                                                    |                                                                                                    |          |
| Prima a tecla PAGE DOWN para v                                                                                                    | er o resto do acordo.                                                                                                    |                                                                                                    |          |
| Nuance Communications, Inc.                                                                                                    |                                                                                                    |                                                                                                    | ~        |
| CONTRATO DE LICENÇA DO US                                                                                                    | UARIO FINAL                                                                                                    |                                                                                                    |          |
| O software e materiais fornecidos<br>e estão disponíveis para uso som<br>licença. Por favor leia-o atentamer<br>copié-lo ou usá-lo de outras forma<br>condições do presente contrato, o | nediante este contrato si<br>nte de acordo com os te<br>te. Ao fazer o download<br>, você concorda em vini<br>o qual se torna parte. Ca | io licenciados e não vendid<br>mos deste contrato de<br>do programa, ao instalá-lo,<br>sular-se aos termos e<br>so você não concorde com | os.      |
| Aceita todos os termos do Contrato<br>regrama de configuração será en<br>este acordo.                                                                                                   | de licença acima aprese<br>terrado. Para instalar "Pa                                                                                   | ntado? Se seleccionar Não<br>sperPort(TM) 11SE'', tem                                                                                    | .0<br>   |
|                                                                                                    |                                                                                                    |                                                                                                    | <u> </u> |

- A instalação do ScanSoft™ PaperPort™ 11SE é iniciada automaticamente e será seguida pela instalação do MFL-Pro Suite.
- No Brother MFL-Pro Suite, quando surgir a janela do Contrato de licença do software, clique em Sim se concordar com o Contrato de licença do software.

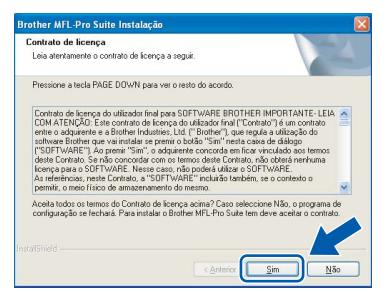

Seleccione Conexão Local e clique em Seguinte. A instalação prossegue.

| Tipo de Conexão                                                                        |                                                  |
|----------------------------------------------------------------------------------------|--------------------------------------------------|
| Escolha o tipo de configuração que melho<br>Faça clique sobre o tipo de Configuração r | r satisfaça as suas exigências.<br>que he serve. |
| ⊙ [Conexão Local (USB.)<br>□ Instalação personalizada.                                 |                                                  |
| O Ligação com rede Ligada (Ethernet)                                                   |                                                  |
|                                                                                        | < <u>Anterior</u> Seguinte > Cancelar            |

Quando aparecer este ecrã, avance para o passo seguinte.

h

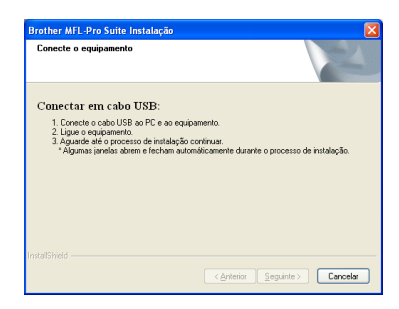

Windows<sup>®</sup> Macintosh<sup>®</sup> USB

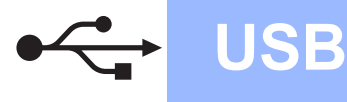

# Windows<sup>®</sup>

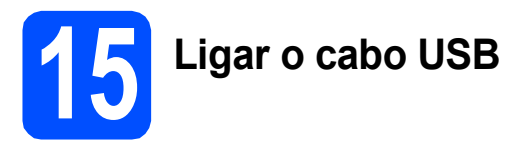

### IMPORTANTE

- NÃO ligue o aparelho a uma porta USB de um teclado ou a um hub USB desligado.
- Ligue o aparelho directamente ao computador.
- Levante a tampa do digitalizador até que esta fique firmemente fixa na posição de aberta.

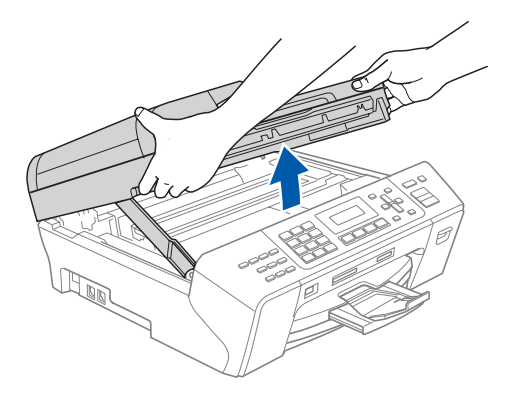

Ligue o cabo USB à tomada USB assinalada com o símbolo — A tomada USB encontrase no interior do aparelho, do lado direito, como indica a figura abaixo.

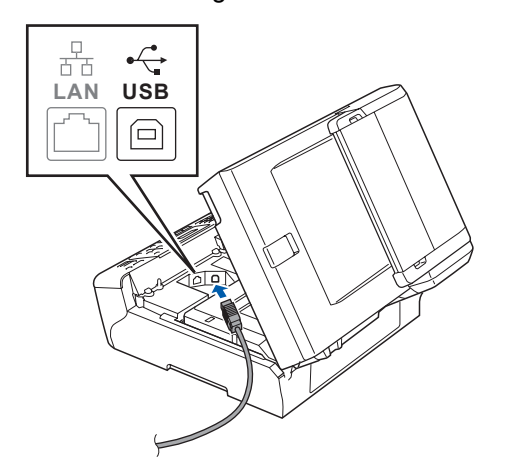

Passe cuidadosamente o cabo USB através da calha, como indica a figura abaixo, posicionando a calha à volta e para a parte de trás do aparelho. Em seguida, ligue o cabo ao computador.

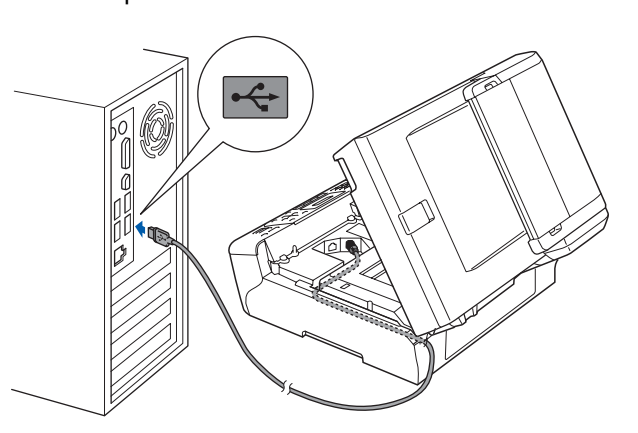

### IMPORTANTE

Certifique-se de que o cabo não impede a tampa de fechar; caso contrário, pode ocorrer um erro.

Levante a tampa do digitalizador para a soltar do encaixe 1.

Com cuidado, desça o suporte da tampa do digitalizador 2 e feche a tampa do digitalizador 3 com as duas mãos.

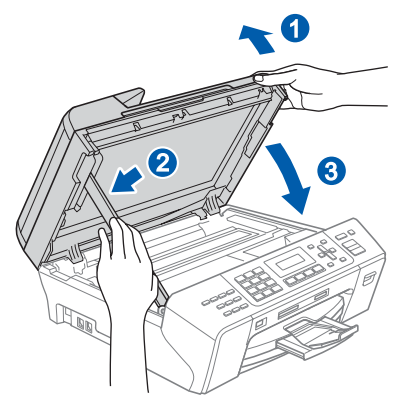

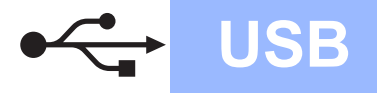

a

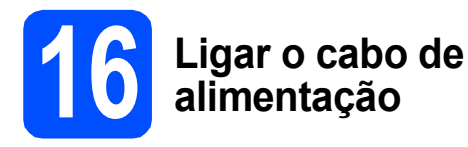

Ligue o cabo de alimentação. A instalação prossegue automaticamente.

Os ecrãs de instalação aparecem sequencialmente.

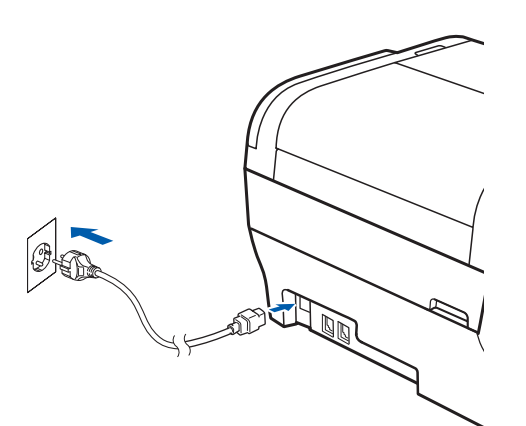

### IMPORTANTE

NÃO cancele nenhum ecrã durante a instalação. Pode demorar alguns segundos para visualizar todos os ecrãs.

## 🖉 Nota

Para o Windows Vista<sup>®</sup>, quando este ecrã aparecer, clique na caixa de verificação e clique em **Instalar** para completar a instalação correctamente.

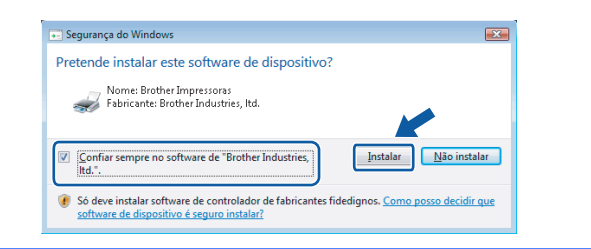

Quando o ecrã Registo online aparecer, efectue a sua selecção e siga as instruções do ecrã.

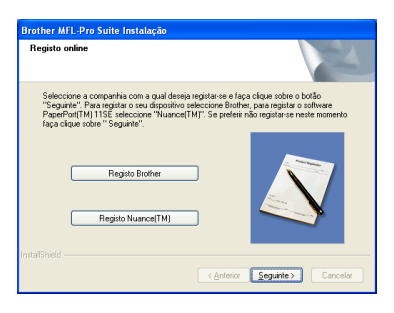

Concluir e reiniciar

Clique em **Concluir** para reiniciar o computador.

Depois de reiniciar o computador, terá de iniciar a sessão com direitos de administrador.

| Brother MFL-Pro Suite Instalação |                                                                                                    |  |
|----------------------------------|----------------------------------------------------------------------------------------------------|--|
|                                  | Brother MFL-Pro Suite da Instalação Completadal<br>O Assistente do InstalSiviel instalou com éxito Brother<br>MFL-Pro Suite Arites de utilizar o programa, deve reniciar o<br>computador.                                                                  |  |
|                                  | <ul> <li>Sim, pretendo reiniciar o computador agora</li> <li>Não, pretende reiniciar o computador mais tarde.</li> </ul>                                                                                                    |  |
|                                  | Se a sua máquina dispõe da lunção PhotoCapture Center, por<br>favor retre todos os catões de memória antes do reinstalar o<br>Windowe.<br>Por favor não insis nentrum catão de memória alé que o<br>sistema operativo Windows esteja completamente in vart |  |
|                                  | < <u>A</u> rterior Concluir Cancelar                                                                                                    |  |

### 🖉 Nota

Se aparecer uma mensagem de erro durante a instalação do software, execute o **Diagnóstico da Instalação** que se encontra em **Iniciar/Todos os programas/Brother/MFC-XXXX** (em que MFC-XXXX é o nome do modelo que utiliza).

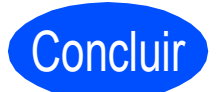

A instalação fica assim concluída.

### Avance para

Avance para Instalação das Aplicações Opcionais na página 26. USB

## Para utilizadores de interface USB (Para Mac OS<sup>®</sup> X 10.2.4 ou superior)

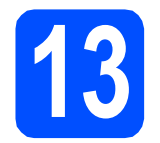

# Antes de instalar

USB

Verifique se o aparelho e o Macintosh<sup>®</sup> estão ligados. Terá de iniciar a sessão com direitos de administrador.

### IMPORTANTE

- Os utilizadores de Mac OS<sup>®</sup> X 10.2.0 a 10.2.3 terão de efectuar a actualização para Mac OS<sup>®</sup> X 10.2.4 ou superior. (Para obter as informações mais recentes sobre o Mac OS<sup>®</sup> X, consulte http://solutions.brother.com/)
- Certifique-se de que não existem cartões de memória nem uma unidade de memória USB Flash inseridos.

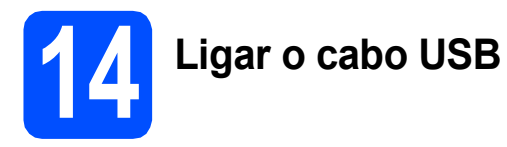

### IMPORTANTE

- NÃO ligue o aparelho a uma porta USB de um teclado ou a um hub USB desligado.
- Ligue o aparelho directamente ao Macintosh<sup>®</sup>.
- Levante a tampa do digitalizador até que esta fique firmemente fixa na posição de aberta.

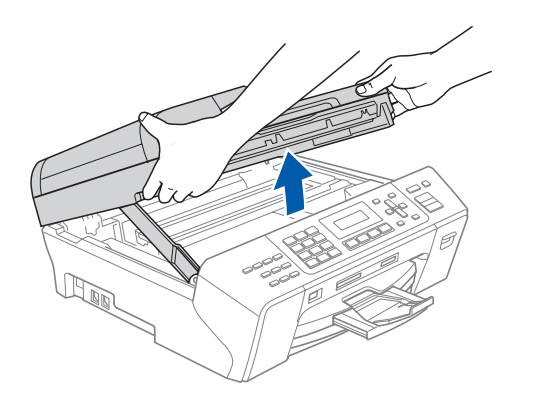

Ligue o cabo USB à tomada USB assinalada com o símbolo — A tomada USB encontrase no interior do aparelho, do lado direito, como indica a figura abaixo.

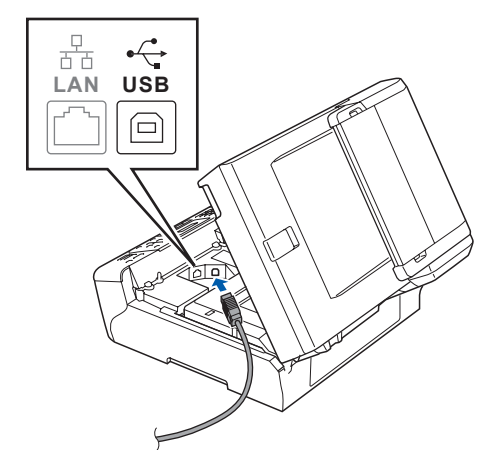

C Passe cuidadosamente o cabo USB através da calha, como indica a figura abaixo, posicionando a calha à volta e para a parte de trás do aparelho. Em seguida, ligue o cabo ao Macintosh<sup>®</sup>.

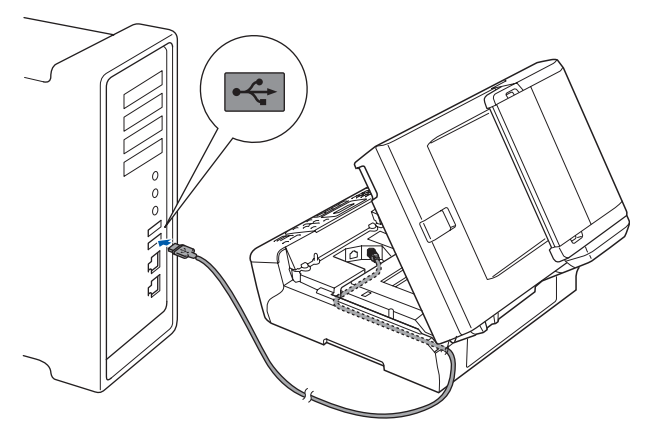

#### **IMPORTANTE**

Certifique-se de que o cabo não impede a tampa de fechar; caso contrário, pode ocorrer um erro.

Levante a tampa do digitalizador para a soltar do encaixe 1.

Com cuidado, desça o suporte da tampa do digitalizador (2) e feche a tampa do digitalizador (3) com as duas mãos.

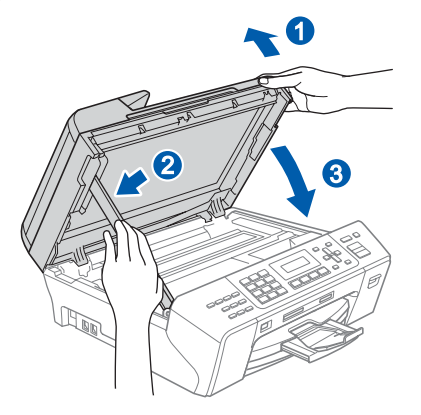

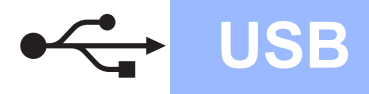

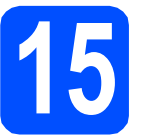

## Instalar o MFL-Pro Suite

Introduza o CD-ROM fornecido na respectiva unidade de CD-ROM.

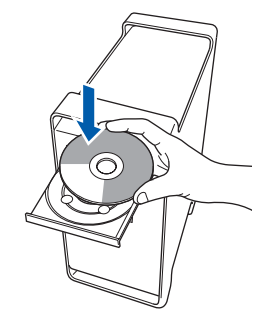

 Clique duas vezes no ícone Start Here OSX (Começar aqui OSX) para instalar.

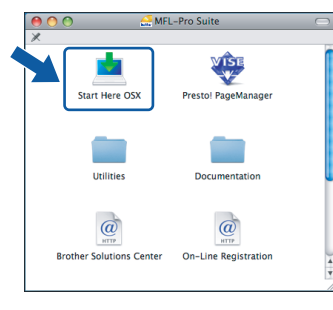

## 🖉 Nota

Aguarde um pouco, serão necessários alguns segundos para que o software seja instalado. Após a instalação, clique em **Restart** (Reiniciar) para concluir a instalação do software.

C O software da Brother procurará o dispositivo da Brother. Durante este período de tempo, aparecerá o seguinte ecrã.

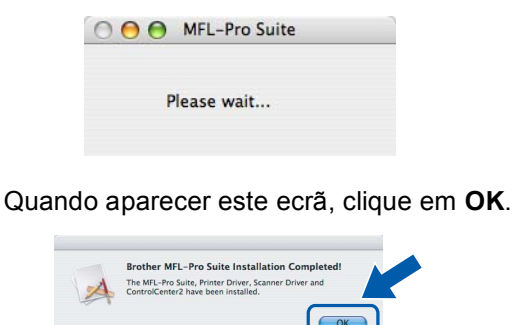

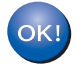

d

Para o Mac OS<sup>®</sup> X 10.3.x ou superior, a instalação do MFL-Pro Suite está concluída.

Avance para o passo **16** na página 16.

Cs utilizadores de Mac OS<sup>®</sup> X 10.2.4 a 10.2.8 devem clicar em **Add** (Adicionar).

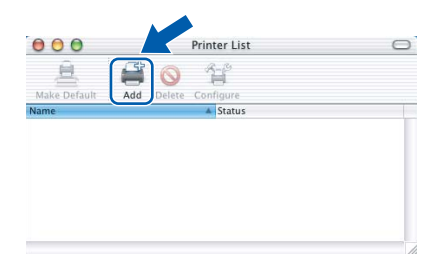

### Seleccione USB.

f

g

h

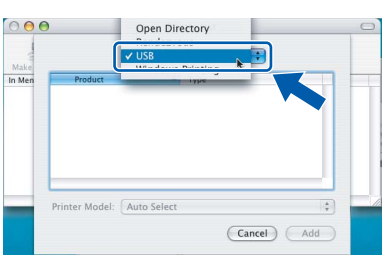

- Windows<sup>®</sup> Macintosh<sup>®</sup> USB
- Seleccione **XXX-XXXX** (em que XXX-XXXX é o nome do modelo que utiliza) e, em seguida, clique em **Add** (Adicionar).

| 000  | )              | Printer List | 0   |
|------|----------------|--------------|-----|
| Make |                | 5B 🗘         |     |
| Mer  | n              | A            |     |
|      | XXX-XXXX       | Brother Ink  |     |
|      |                |              |     |
|      |                |              |     |
|      |                |              |     |
|      |                |              |     |
|      | L              |              |     |
|      | Printer Model: | uto Select   | */  |
|      |                | Cancel       | Add |
|      |                |              |     |

Clique em **Print Center** (Centro de Impressão) e, em seguida, **Quit Print Center** (Encerrar Centro de Impressão).

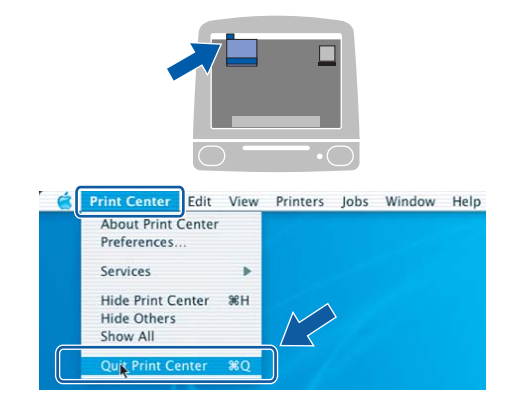

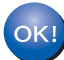

A instalação do MFL-Pro Suite está concluída. Avance para o passo **16** na página 16.

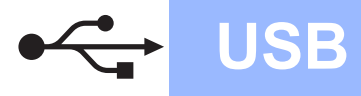

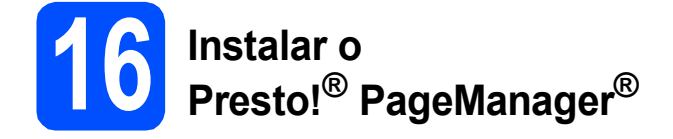

Quando o Presto!<sup>®</sup> PageManager<sup>®</sup> é instalado, a funcionalidade OCR é adicionada ao Brother ControlCenter2. Com o Presto!® PageManager® pode facilmente digitalizar, partilhar e organizar fotografias e documentos.

a Clique duas vezes no ícone Presto! PageManager e siga as instruções no ecrã.

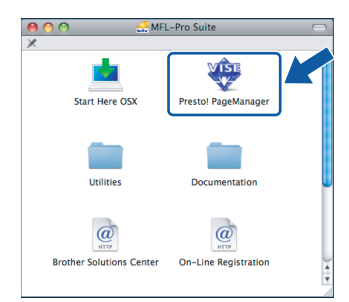

Quando este ecrã aparecer, os utilizadores de Mac OS<sup>®</sup> X 10.2.4 a 10.3.8 devem clicar em Go (Ir) para transferir o software a partir do website Brother Solutions Center.

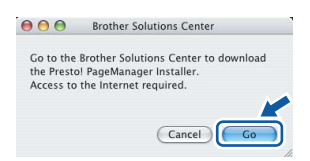

Concluir A instalação fica assim concluída.

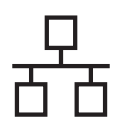

## Para utilizadores de interface de rede com fios (Para Windows<sup>®</sup> 2000 Professional/XP/XP Professional x64 Edition/ Windows Vista<sup>®</sup>)

b

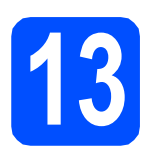

# Antes de instalar

Verifique se o computador está ligado e se tem a sessão iniciada com direitos de administrador.

### IMPORTANTE

- Se estiver algum programa em execução, feche-o.
- Certifique-se de que não existem cartões de memória nem uma unidade de memória USB Flash inseridos.
- Os ecrãs podem variar de acordo com o sistema operativo.
- O CD-ROM fornecido inclui o ScanSoft™ PaperPort™ 11SE. Este software é compatível com Windows<sup>®</sup> 2000 (SP4 ou superior), XP (SP2 ou superior), XP

Professional x64 Edition e Windows Vista<sup>®</sup>. Efectue a actualização para o Windows<sup>®</sup> Service Pack mais recente antes de instalar o MFL-Pro Suite.

## **IMPORTANTE**

Antes da instalação, se estiver a utilizar software pessoal de firewall (outro que não o Windows<sup>®</sup> Firewall), aplicações anti-spyware ou antivírus, desactive-os temporariamente.

b

Desligue o aparelho da tomada de corrente.

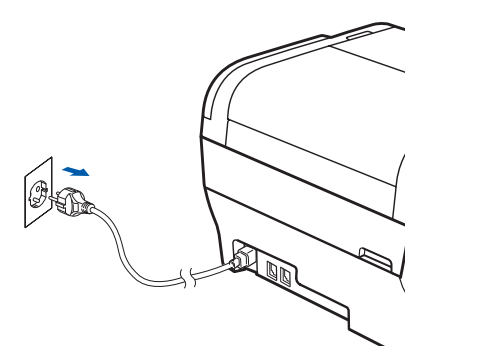

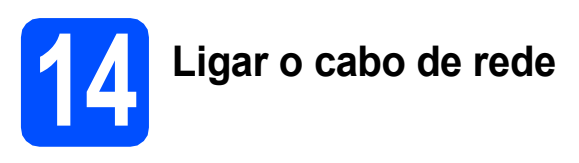

Levante a tampa do digitalizador até que esta fique firmemente fixa na posição de aberta.

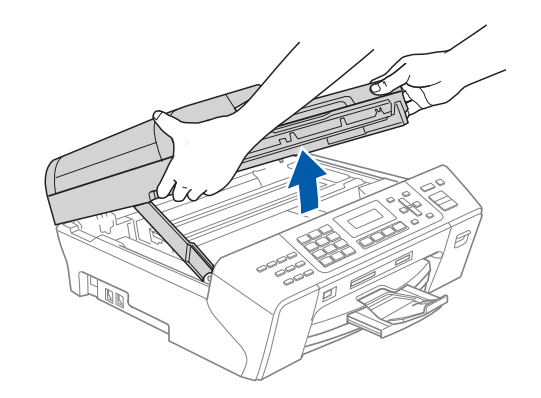

Ligue o cabo de rede à tomada LAN assinalada com o símbolo 🚼. A tomada LAN encontra-se no interior do aparelho, do lado esquerdo, como indica a figura abaixo.

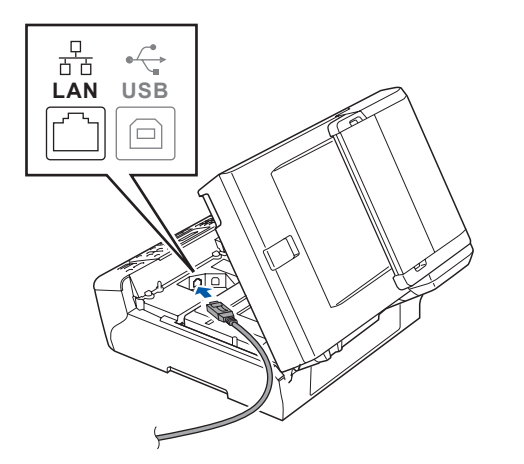

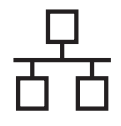

# **Rede com fios**

Passe cuidadosamente o cabo de rede através da calha, como indica a figura abaixo, posicionando a calha à volta e para a parte de trás do aparelho. Em seguida, ligue o cabo à rede.

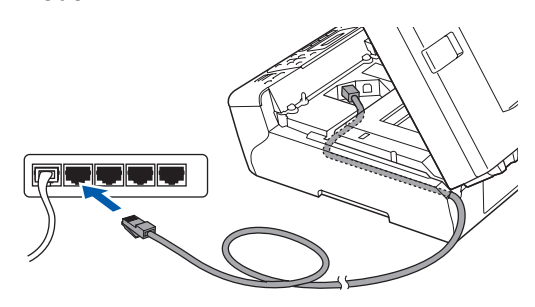

## 🖉 Nota

Se estiver a utilizar os cabos USB e LAN em simultâneo, encaminhe ambos os cabos através da calha, colocando um por cima do outro.

### IMPORTANTE

Certifique-se de que o cabo não impede a tampa de fechar; caso contrário, pode ocorrer um erro.

 Levante a tampa do digitalizador para a soltar do encaixe 1.
 Com cuidado, desça o suporte da tampa do

digitalizador (2) e feche a tampa do digitalizador (3) com as duas mãos.

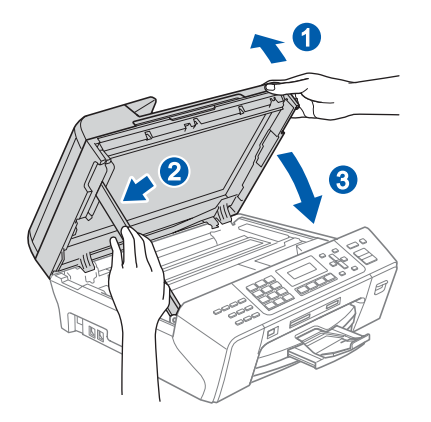

# Ligar o cabo de alimentação

a Ligi

Ligue o cabo de alimentação.

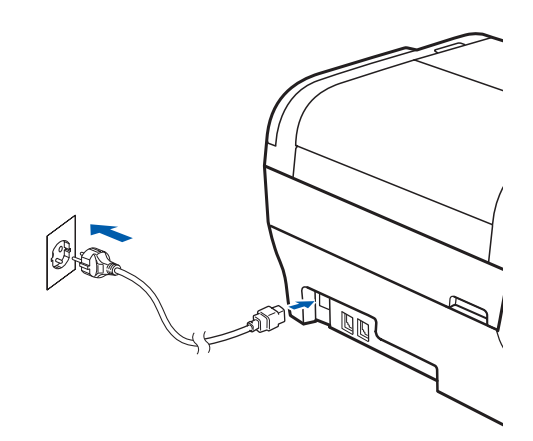

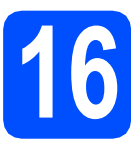

## Instalar o MFL-Pro Suite

Introduza o CD-ROM fornecido na respectiva unidade de CD-ROM. Se surgir o ecrã de nome do modelo, seleccione o aparelho em questão. Se surgir o ecrã de idiomas, seleccione o idioma pretendido.

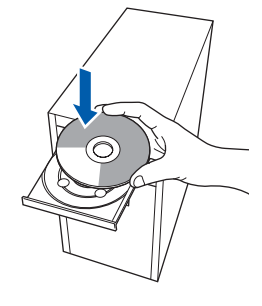

## 🖉 Nota

Se o ecrã Brother não aparecer automaticamente, vá a **O meu computador** (Computador), clique duas vezes no ícone do CD-ROM e, em seguida, clique duas vezes em start.exe.

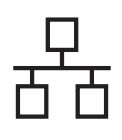

## **Rede com fios**

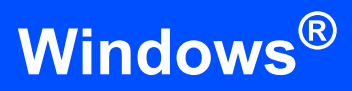

Aparece o menu principal do CD-ROM. Clique em Instalação inicial.

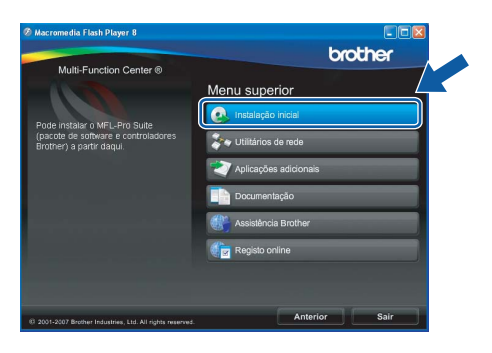

C C

Clique em Instalação de MFL-Pro Suite.

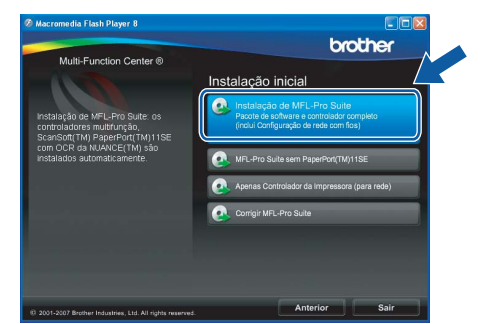

## 🖉 Nota

 Se este ecrã aparecer, clique em OK e reinicie o computador.

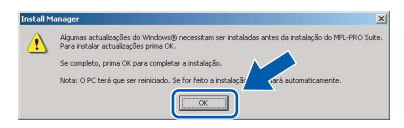

- Se a instalação não avançar automaticamente, abra novamente o menu principal, ejectando e voltando a inserir CD-ROM ou clicando duas vezes na aplicação start.exe a partir da pasta de raiz, e continue a partir de b para instalar o MFL-Pro Suite.
- No Windows Vista<sup>®</sup>, quando aparecer o ecrã Controlo de Conta de Utilizador, clique em Permitir.

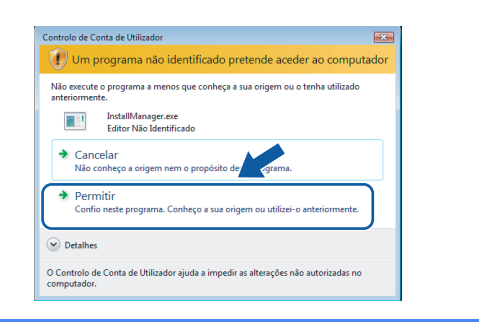

No ScanSoft™ PaperPort™ 11SE, quando aparecer a janela de Contrato de licença, clique em Sim se concordar com o Contrato de licença do software.

| ntrato de licença                                                                                                    |                                                                                                    |    |
|----------------------------------------------------------------------------------------------------|----------------------------------------------------------------------------------------------------|----|
| Leia atentamente o contrato de                                                                                                    | licença a seguir.                                                                                                    |    |
| Prima a tecla PAGE DOWN para                                                                                                    | a ver o resto do acordo.                                                                                                    |    |
| Nuance Communications, Inc.                                                                                                    |                                                                                                    | ^  |
| CONTRATO DE LICENÇA DO                                                                                                    | USUARIO FINAL                                                                                                    |    |
| O software e materiais fornecido<br>e estão disponíveis para uso so<br>licença. Por favor leia-o atentan<br>copiá-lo ou usá-lo de outras for<br>condições do presente contrato | os mediante este contrato são licenciados e não vendidos,<br>mente de acosto com os termos deste contrato de<br>nente. Ao facer o diverilosad do programa, ao instalávilo,<br>mas, você concorda em vincular se aos termos e<br>o, do qual se torna parte. Caso você não concorde com | ×  |
| Aceita todos os termos do Contr-<br>orograma de configuração será r<br>este acordo.                                                                                            | ato de licença acima apresentado? Se seleccionar NSo, o<br>encerrado. Para instalar "PaperPort(TM) 11SE", tem y se                                                                                                    |    |
|                                                                                                    |                                                                                                    | k. |

f

e

A instalação do ScanSoft™ PaperPort™ 11SE é iniciada automaticamente e será seguida pela instalação do MFL-Pro Suite.

No Brother MFL-Pro Suite, quando surgir a janela do **Contrato de licença** do software, clique em **Sim** se concordar com o **Contrato de licença** do software.

| Brother MFL-Pro Suite Instalação                                                                                                    |   |
|----------------------------------------------------------------------------------------------------|---|
| Contrato de licença<br>Leia atentamente o contrato de licença a seguir.                                                                                                    | 4 |
| Pressione a tecla PAGE DOW/N para ver o resto do acordo.                                                                                                    |   |
| Contrato de jeserge à unitação reinar de SETUNES (ESQ) TEET IMPORTANTE LEA<br>ENUERIS DE CENTRE de contrativa de aveca do inducto insel transmit y las subsistos<br>entre o adjuantes a Brothen toutinat, Lui (E Brothen), que regada subsistos do<br>contrava Brothen que una instalar os prene tobolos Simir nota casa de dialgo<br>("SETUNARE"). Ao premi "Simi", o adgurente concordo em inca vinculado so temos<br>deste Carato de concesta com o temos delas Contras, de dialgo<br>cabela Carato de so temos de contras de contras de dial do<br>contras de contras de contras de contras de contras de dialgo<br>An referencia, neeto Contras, a "SETUNARE", incluído também, se o contento o<br>permit, o mel facio de amassementer do meran. | 2 |
| Acola lodor co temos do Contrato de losmo acimo? Caso aeleccione Nilso, o regorano de<br>configuração se fechará. Para initiár o Bitohen MFL-Po Suie tem deve aceitar o contrao.                                                                                                    |   |

Seleccione Ligação com rede Ligada e clique em Seguinte.

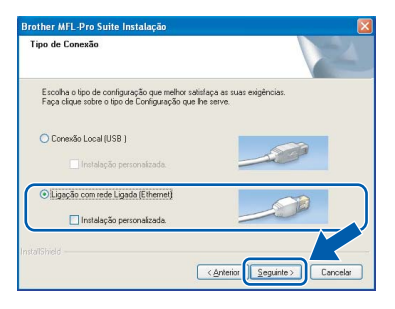

h

Se é utilizador de Windows<sup>®</sup> XP SP2/Windows Vista<sup>®</sup>, quando este ecrã aparecer, seleccione Altere as definições da porta Firewall para consentir a conexão de rede e continue com a instalação. (Recomendado) e clique em Seguinte.

| Brother MFL-Pro Suite Instalação                                                                                                    | ×            |
|----------------------------------------------------------------------------------------------------|--------------|
| Firewall Detectada                                                                                                    | Z            |
| Windows Frewell é uma ejuda para proteger o seu computador.<br>Com as definições actuais de treveal aigumas da funções de rede no seu apareho<br>funciname. Para fasez com aça dostas as funções de rede do apareho funcionem, alg<br>das definições da porta do Windows Frewell fém que ser alteradas. | não<br>gumas |
| <ul> <li>júltere as definições da porta Fisewall para consentir a conexão de rede e continu<br/>instalação, (Recomendado).</li> </ul>                                                                                                    | e com a      |
| Continue sem alterar as definições de Windows Firewall. (Algumas funções de rec<br>desactivadas)                                                                                                    | le serão     |
| Instatoriela -                                                                                                    | ancelar      |

Se utilizar outro firewall que não o Windows<sup>®</sup> Firewall ou se o Windows<sup>®</sup> Firewall estiver desactivado, poderá aparecer este ecrã.

| Brother | MFL-Pro Suite Instalação 🔀                                                                                                    |
|---------|----------------------------------------------------------------------------------------------------|
| !       | O frewal do computador pode estar a bioquear a Igação da rede à máquina, pelo que terá de reconfigurar o software do frewal.<br>Consulte a documentação do software de frewal formecida com o fremal para obter mais informações sobre como configurar este software. |
|         | СК                                                                                                    |

Consulte as instruções fornecidas com o software de firewall para obter informações sobre como adicionar as portas de rede que se seguem.

- Para a digitalização em rede, adicione a porta UDP 54925.
- Para a recepção PC-Fax em rede, adicione a porta UDP 54926.
- Se continuar a ter problemas com a ligação de rede, adicione a porta UDP 137.

## 🖉 Nota

 Se o aparelho estiver configurado para a sua rede, seleccione o aparelho a partir da lista e, em seguida, clique em Seguinte. Esta janela não é apresentada se estiver apenas um aparelho ligado à rede, sendo este seleccionado automaticamente.

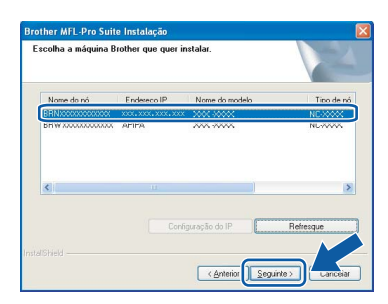

Se o seu aparelho indicar **APIPA** no campo **Endereço IP**, clique em **Configuração do IP** e introduza um endereço IP que se adeqúe à sua rede.

 Se o aparelho ainda não tiver sido configurado para ser usado na rede, aparece o seguinte ecrã.

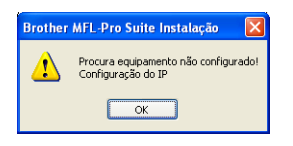

### Clique em **OK**.

A janela **Configuração do IP** irá aparecer. Introduza um endereço IP para o aparelho que seja adequado à sua rede seguindo as instruções que aparecem no ecrã.

A instalação dos controladores da Brother começa automaticamente. Os ecrãs de instalação aparecem sequencialmente.

### IMPORTANTE

NÃO cancele nenhum ecrã durante a instalação. Pode demorar alguns segundos para visualizar todos os ecrãs.

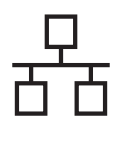

## Rede com fios

# Windows®

## 🖉 Nota

Para o Windows Vista<sup>®</sup>, quando este ecrã aparecer, clique na caixa de verificação e clique em **Instalar** para completar a instalação correctamente.

| Pretende      | e instalar este so                            | ftware de dispositivo                        | p?                                      |      |
|---------------|-----------------------------------------------|----------------------------------------------|-----------------------------------------|------|
|               | Nome: Brother Dispo<br>Fabricante: Brother Ir | sitivo de processamento d<br>adustries, Itd. | e                                       |      |
| Confia Itd.". | ar sempre no softwar                          | e de "Brother Industries,                    | Instalar Não insta                      | ilar |
| 🕖 Só dev      | e instalar software de                        | controlador de fabricante                    | s fidedignos. <u>Como posso decidir</u> | que  |

Quando o ecrã **Registo online** aparecer, efectue a sua selecção e siga as instruções do ecrã.

| Brother MFL-Pro Suite Instalação                                                                                                    |                                                                                                    |
|----------------------------------------------------------------------------------------------------|----------------------------------------------------------------------------------------------------|
| Registo online                                                                                                    | 24                                                                                                    |
| Seleccione a companhia com a qual deseja<br>"Seguinte", Para registar o seu dispositivo se<br>PaperPott[TM]11SE seleccione "Nuance[T<br>fapa clique sobre " Seguinte". | registar-se e faça clique sobre o botão<br>eleccione Brother, para registar o software<br>M/". Se preferir não registar-se neste momento |
| Registo Brother                                                                                                    |                                                                                                    |
| Registo Nuance(TM)                                                                                                    |                                                                                                    |
|                                                                                                    | < <u>Anterior</u> Seguinte> Cancelar                                                                                                    |

# 17 <sup>Coi</sup>

## Concluir e reiniciar

Clique em Concluir para reiniciar o computador. Depois de reiniciar o computador, terá de iniciar a sessão com direitos de administrador.

| Brother MFL-Pro Suite In | stalação                                                                                                    |
|--------------------------|----------------------------------------------------------------------------------------------------|
|                          | Brother MFL-Pro Suite da Instalação Completadal<br>O Assistente do InstalSvielá instalou com êxilo Biother<br>MFL-Pho Suite, Arhera de utilizar o programa, deve reiniciar o<br>computador.                                                                    |
|                          | <ul> <li>Sim, pretendo reiniciar o computador agora</li> <li>Não, pretende reiniciar o computador mais tarde.</li> </ul>                                                                                                    |
|                          | Se a sua máquina dispãe de lungão PhotoCapture Center, por<br>favor ratife todos os catiões de memória antes de reinistalor o<br>Window,<br>Por favor não insia mentrum catilão de memória até que o<br>sistema operativo Windows esteja completamente invideo |
|                          | Cancelar Concluir Cancelar                                                                                                    |

### 🖉 Nota

Se aparecer uma mensagem de erro durante a instalação do software, execute o **Diagnóstico da Instalação** que se encontra em **Iniciar/Todos os programas/Brother/MFC-XXXX** (em que MFC-XXXX é o nome do modelo que utiliza).

## Instalar o MFL-Pro Suite em computadores adicionais (se necessário)

Se pretender utilizar o seu aparelho com vários computadores através da rede, instale o MFL-Pro Suite em cada um dos computadores. Avance para o passo **16** na página 18. Consulte também o passo **13-a** na página 17 antes de instalar.

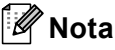

*Este produto inclui uma licença para PC de até 2 utilizadores.* 

Esta licença suporta a instalação do MFL-Pro Suite, incluindo o ScanSoft™ PaperPort™ 11SE, num máximo de 2 PCs na rede.

Se desejar utilizar mais do que 2 PCs com o ScanSoft™ PaperPort™ 11SE instalado, adquira o pacote Brother NL-5, que é um pacote de várias licenças de PC para um máximo de 5 utilizadores adicionais. Para adquirir o pacote NL-5, contacte o seu revendedor da Brother.

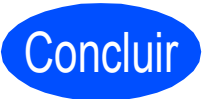

A instalação fica assim concluída.

Avance para

Avance para Instalação das Aplicações Opcionais na página 26.

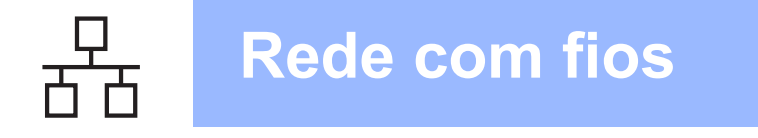

# Para utilizadores de interface de rede com fios (Para Mac $OS^{\mathbb{R}} X$ 10.2.4 ou superior)

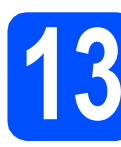

## Antes de instalar

Verifique se o aparelho e o Macintosh<sup>®</sup> estão ligados. Terá de iniciar a sessão com direitos de administrador.

### IMPORTANTE

- Os utilizadores de Mac OS<sup>®</sup> X 10.2.0 a 10.2.3 terão de efectuar a actualização para Mac OS<sup>®</sup> X 10.2.4 ou superior. (Para obter as informações mais recentes sobre o Mac OS<sup>®</sup> X, consulte http://solutions.brother.com/)
- Certifique-se de que não existem cartões de memória nem uma unidade de memória USB Flash inseridos.

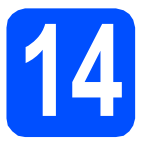

# Ligar o cabo de rede

Levante a tampa do digitalizador até que esta fique firmemente fixa na posição de aberta.

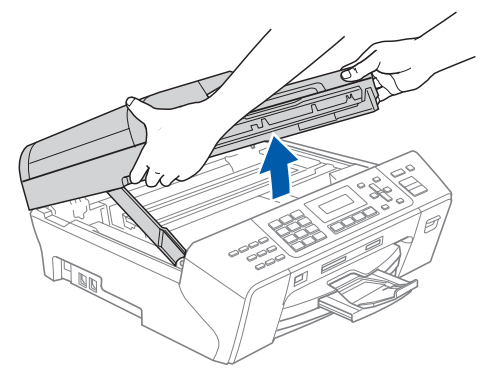

Ligue o cabo de rede à tomada LAN assinalada com o símbolo R. A tomada LAN encontra-se no interior do aparelho, do lado esquerdo, como indica a figura abaixo.

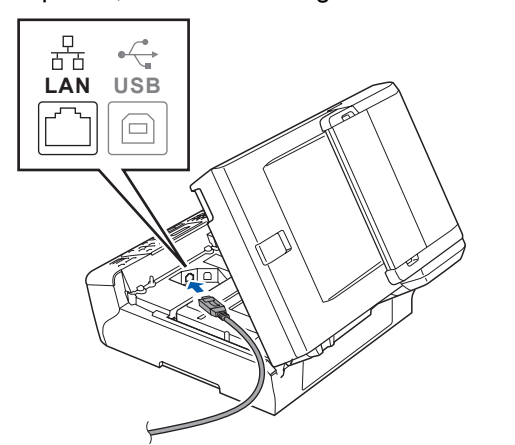

Passe cuidadosamente o cabo de rede através da calha, como indica a figura abaixo, posicionando a calha à volta e para a parte de trás do aparelho. Em seguida, ligue o cabo à rede.

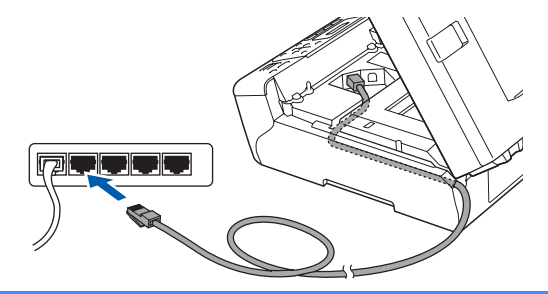

### IMPORTANTE

Certifique-se de que o cabo não impede a tampa de fechar; caso contrário, pode ocorrer um erro.

## 🖉 Nota

d

Se estiver a utilizar os cabos USB e LAN em simultâneo, encaminhe ambos os cabos através da calha, colocando um por cima do outro.

Levante a tampa do digitalizador para a soltar do encaixe 1.

Com cuidado, desça o suporte da tampa do digitalizador 2 e feche a tampa do digitalizador 3 com as duas mãos.

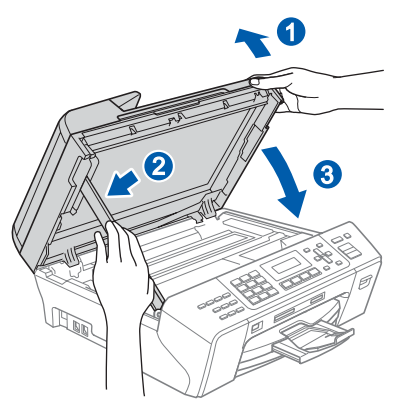

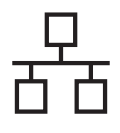

# Rede com fios

# **Macintosh**<sup>®</sup>

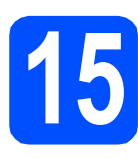

## Instalar o MFL-Pro Suite

Introduza o CD-ROM fornecido na respectiva unidade de CD-ROM.

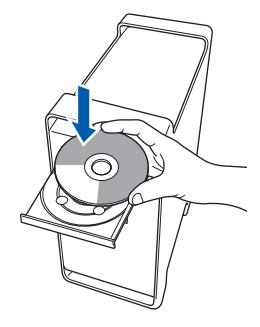

Clique duas vezes no ícone Start Here OSX (Começar aqui OSX) para instalar.

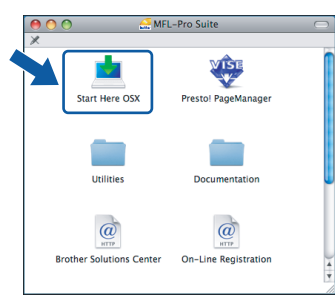

## 🖉 Nota

Aguarde um pouco, serão necessários alguns segundos para que o software seja instalado. Após a instalação, clique em **Restart** (Reiniciar) para concluir a instalação do software.

 O software da Brother procurará o dispositivo da Brother. Durante este período de tempo, aparecerá o seguinte ecrã.

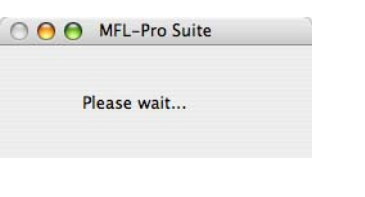

### 🖉 Nota

 Se o aparelho estiver configurado para a sua rede, seleccione o aparelho a partir da lista e, em seguida, clique em OK. Esta janela não é apresentada se estiver apenas um aparelho ligado à rede, sendo este seleccionado automaticamente. Vá para d.

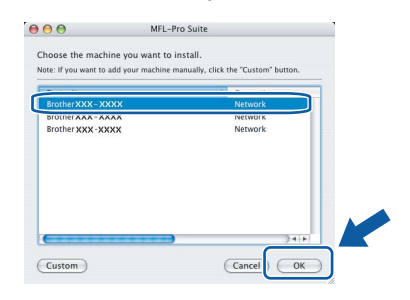

Se aparecer este ecrã, clique em **OK**.

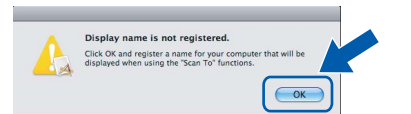

Introduza um nome para o Macintosh<sup>®</sup> em **Display Name** (Nome mostrado) com um máximo de 15 caracteres e clique em **OK**. Vá para **d**.

|                                                           | XXX XXX XXX XXX          |                  |  |
|-----------------------------------------------------------|--------------------------|------------------|--|
| _                                                         |                          |                  |  |
| Specify your machine b                                    | y name                   |                  |  |
| mDNS Service Name :                                       | Brother XXX- XXXX        | [XXXXXXXXXXXXXX] |  |
| Register your computer machine.                           | with the "Scan To" fu    | nction on the    |  |
| Display Name<br>(Max 15 characters)                       |                          |                  |  |
| XXXX                                                      |                          |                  |  |
| $\square$                                                 |                          |                  |  |
| Set the "Scan To" Button PIN                              | number for this computer |                  |  |
|                                                           |                          |                  |  |
| Enable PIN number p                                       | rotection                |                  |  |
| Enable PIN number p<br>PIN number<br>("0" - "9", 4 digits | rotection                |                  |  |

- Se quiser utilizar a tecla Digitalizar do aparelho para digitalizar através da rede, tem de seleccionar a caixa Register your computer with the "Scan To" function on the machine. (Registe o seu computador com a função "Digitalizar para" da máquina).
- O nome que introduzir irá aparecer no LCD do aparelho quando premir a tecla **Digitalizar** e seleccionar uma opção de digitalização. (Para obter mais informações, consulte Digitalização em Rede no Manual do Utilizador de Software incluído no CD-ROM.)
- Quando aparecer este ecrã, clique em OK.

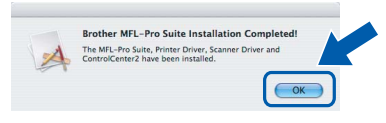

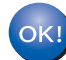

Para o Mac OS<sup>®</sup> X 10.3.x ou superior, a instalação do MFL-Pro Suite está concluída.

Avance para o passo **16** na página 25.

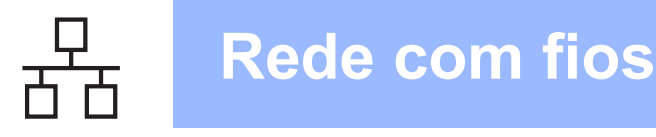

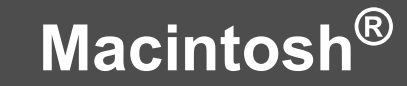

Cs utilizadores de Mac OS<sup>®</sup> X 10.2.4 a 10.2.8 devem clicar em **Add** (Adicionar).

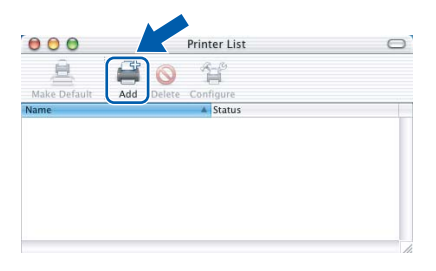

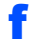

Faça a selecção mostrada abaixo.

| 000            | •              | AppleTalk<br>IP Printing | 0     |
|----------------|----------------|--------------------------|-------|
| Make<br>In Men | Name           | V Rendezvous             |       |
| -              | Printer Model: | Generic                  | ; Add |

Seleccione XXX-XXXX (em que XXX-XXXX é o nome do modelo que utiliza) e, em seguida, clique em Add (Adicionar).

| 000    |                | Pri         | nter List          |        | E   |
|--------|----------------|-------------|--------------------|--------|-----|
| 4      |                | Rendezvous  |                    | :      |     |
| worite | Brother XXX-XX | XX          | Location<br>local. |        | st  |
|        |                |             |                    |        |     |
|        | Printer Model: | Brother Ink |                    | Cancel | Add |

 Clique em Print Center (Centro de Impressão)
 e, em seguida, Quit Print Center (Encerrar Centro de Impressão).

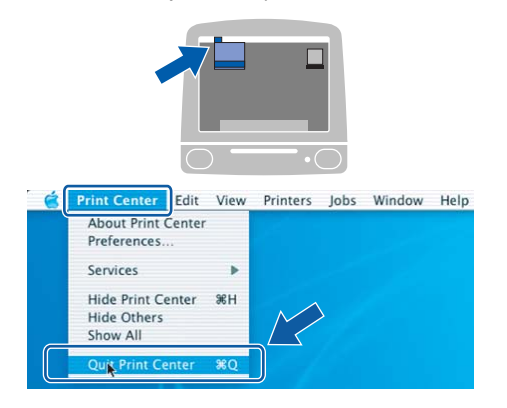

A instalação do MFL-Pro Suite está concluída. Avance para o passo **16** na página 25.

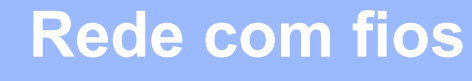

# **Macintosh**<sup>®</sup>

## **16** Instalar o Presto!<sup>®</sup> PageManager<sup>®</sup>

Quando o Presto!<sup>®</sup> PageManager<sup>®</sup> é instalado, a funcionalidade OCR é adicionada ao Brother ControlCenter2. Com o Presto!<sup>®</sup> PageManager<sup>®</sup> pode facilmente digitalizar, partilhar e organizar fotografias e documentos.

Clique duas vezes no ícone Presto!
 PageManager e siga as instruções no ecrã.

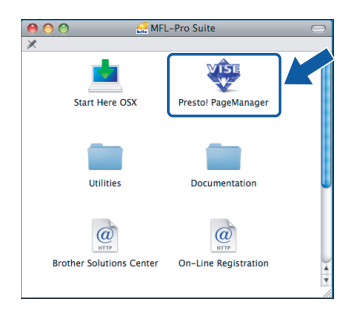

Quando este ecrã aparecer, os utilizadores de Mac  $OS^{\textcircled{R}} X$  10.2.4 a 10.3.8 devem clicar em **Go** (Ir) para transferir o software a partir do website Brother Solutions Center.

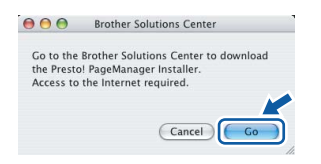

## **177** Instalar o MFL-Pro Suite em computadores adicionais (se necessário)

Se pretender utilizar o seu aparelho com vários computadores através da rede, instale o MFL-Pro Suite em cada um dos computadores. Avance para o passo **15** na página 23. Consulte também o passo **13-a** na página 22 antes de instalar.

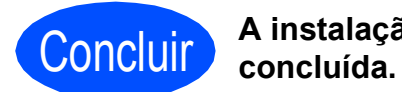

A instalação fica assim concluída.

# Instala Aplicativos Opcionais Windows<sup>®</sup>

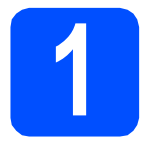

## Instalar o FaceFilter Studio suportado pela Reallusion, Inc

O FaceFilter Studio é uma aplicação de fácil utilização para a impressão de fotografias sem margens. O FaceFilter Studio permite ainda editar dados fotográficos e acrescentar efeitos nas fotografias, como, por exemplo, a redução de olhos vermelhos ou o melhoramento dos tons de pele.

### **IMPORTANTE**

- · O aparelho tem de estar LIGADO e ligado ao computador.
- O computador tem de estar ligado à Internet.
- a Abra novamente o menu principal, ejectando e voltando a inserir o CD-ROM ou clicando duas vezes no programa start.exe a partir da pasta de raiz.
- b Aparece o menu principal do CD-ROM. Seleccione o idioma e clique em Aplicações adicionais.

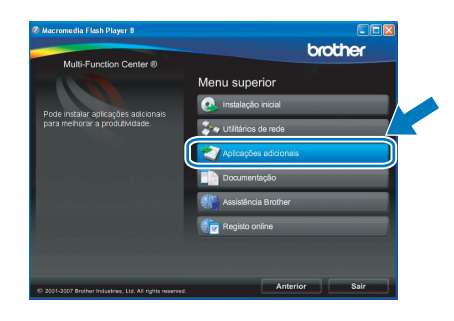

С Clique no botão FaceFilter Studio para instalar.

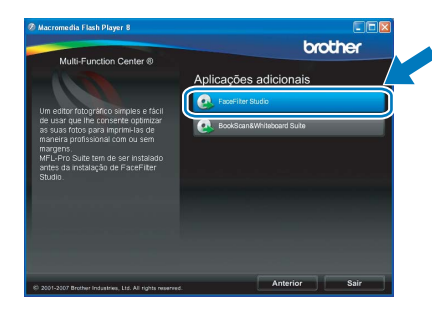

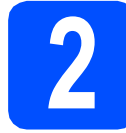

## Instalar o FaceFilter **Studio Ajuda**

Para saber como utilizar o FaceFilter Studio, transfira e instale o FaceFilter Studio Ajuda.

- a Para executar o FaceFilter Studio, vá a Iniciar/Todos os programas/Reallusion/ FaceFilter Studio no seu computador.
- b Clique no botão situado no canto superior direito do ecrã.
- С Clique em Procurar actualizações para entrar na página Web de actualizações da Reallusion.

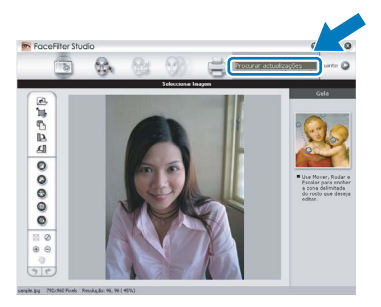

- d Clique no botão Download (Transferir) e seleccione uma pasta para guardar o ficheiro.
- е Feche o FaceFilter Studio antes de iniciar o programa de instalação do FaceFilter Studio Ajuda. Clique duas vezes no ficheiro transferido a partir da pasta que especificou e siga as instruções do ecrã para efectuar a instalação.

## 🖉 Nota

Para visualizar o FaceFilter Studio Ajuda completo, seleccione Iniciar/Todos os programas/Reallusion/FaceFilter Studio/ FaceFilter Studio Ajuda no computador.

# Instala Aplicativos Opcionais

Windows<sup>®</sup>

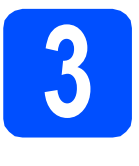

## Instalar o BookScan&Whiteboard Suite suportado pela Reallusion, Inc

Pode instalar o **BookScan&Whiteboard Suite**. O software **BookScan Enhancer** corrige automaticamente as imagens digitalizadas de livros. O software **Whiteboard Enhancer** limpa e melhora o texto e as imagens das fotografias de quadro. (É necessário ter acesso à Internet.)

### IMPORTANTE

- O aparelho tem de estar LIGADO e ligado ao computador.
- O computador tem de estar ligado à Internet.
- Abra novamente o menu principal, ejectando e voltando a inserir o CD-ROM ou clicando duas vezes no programa start.exe a partir da pasta de raiz.
- Aparece o menu principal do CD-ROM.
   Seleccione o idioma e clique em Aplicações adicionais.

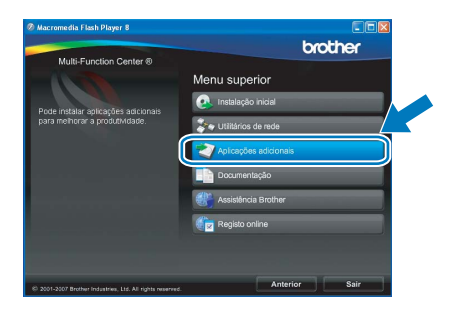

C Clique no botão BookScan&Whiteboard Suite para instalar.

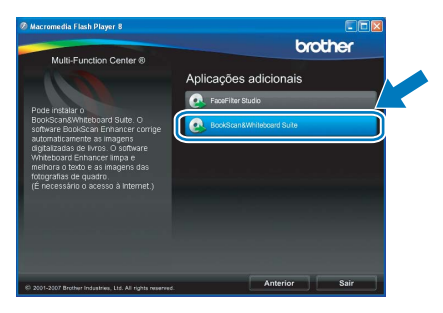

# Para Utilizadores de Rede

## Utilitário BRAdmin Light (Para utilizadores de Windows<sup>®</sup>)

O BRAdmin Light é um utilitário para a configuração inicial de dispositivos Brother ligados em rede. Também pode procurar produtos Brother na sua rede, verificar o estado e configurar as definições básicas de rede, como o endereço IP.

Para obter mais informações sobre o BRAdmin Light, consulte http://solutions.brother.com/.

## 🖉 Nota

Se precisa de uma gestão de impressora mais avançada, utilize a versão do utilitário Brother BRAdmin Professional que está disponível para transferir em <u>http://solutions.brother.com/</u>.

## Instalar o utilitário de configuração BRAdmin Light

Clique em Utilitários de rede no ecrã de menus.

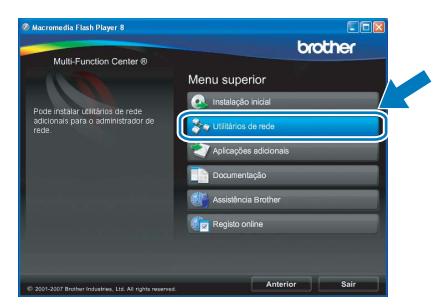

Clique em **BRAdmin Light** e siga as instruções no ecrã.

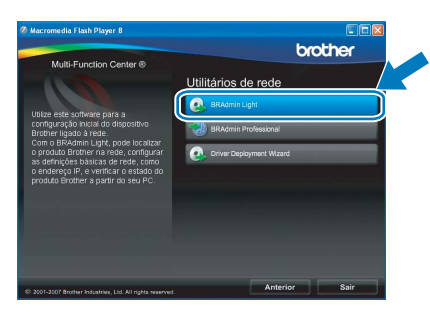

## Definir Endereço IP, Máscara de sub-rede e Gateway utilizando o BRAdmin Light

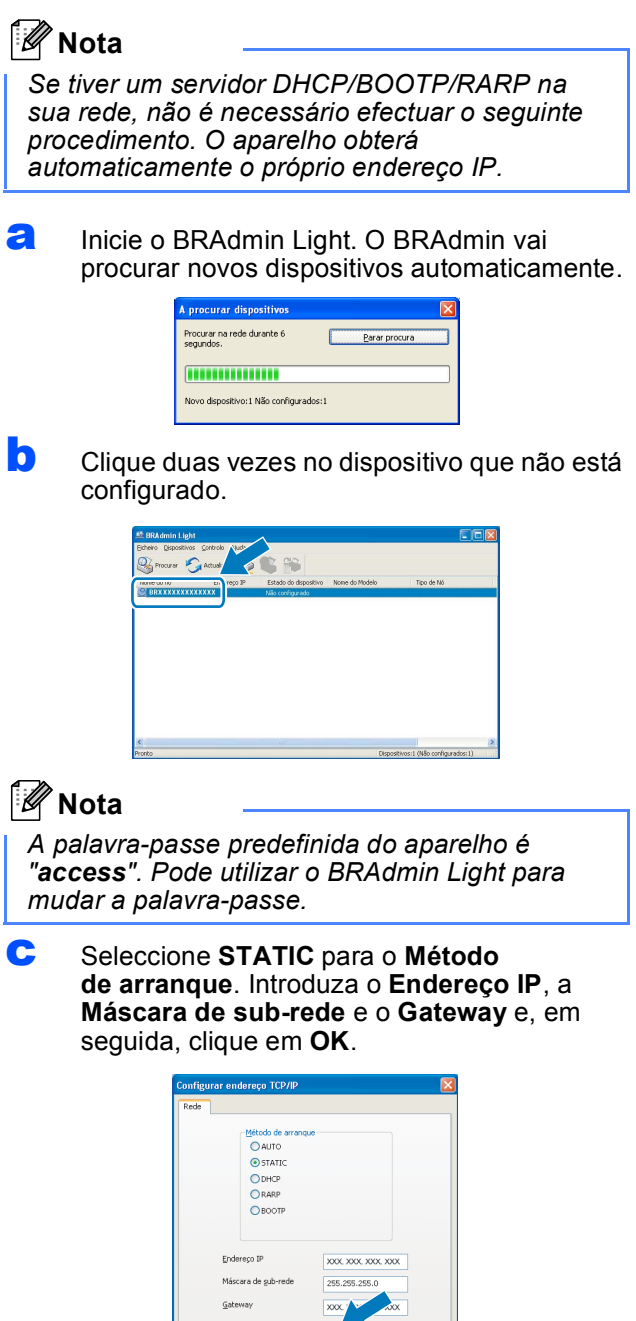

d

A informação do endereço será guardada no aparelho.

## Utilitário BRAdmin Light (Para utilizadores de Mac OS<sup>®</sup> X)

O BRAdmin Light é um utilitário para a configuração inicial de dispositivos Brother ligados em rede. Também pode procurar produtos Brother na sua rede, verificar o estado e configurar as definições básicas de rede, como o endereço IP, a partir de um computador com Mac OS<sup>®</sup> X 10.2.4 ou superior.

O software BRAdmin Light será instalado automaticamente quando instalar o controlador da impressora. Se já instalou o controlador da impressora, não precisa de voltar a instalar o BRAdmin Light. Para obter mais informações sobre o BRAdmin Light, consulte <u>http://solutions.brother.com/</u>.

С

d

f

## Definir Endereço IP, Máscara de sub-rede e Gateway utilizando o BRAdmin Light

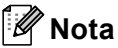

- Se tiver um servidor DHCP/BOOTP/RARP na sua rede, não é necessário efectuar o seguinte procedimento. O aparelho obterá automaticamente o próprio endereço IP.
- Certifique-se de que está instalada a versão 1.4.1\_07 ou superior do software de cliente Java™ no computador.
- A palavra-passe predefinida do aparelho é "access". Pode utilizar o BRAdmin Light para mudar a palavra-passe.
- Clique duas vezes no ícone **Macintosh HD** situado no ambiente de trabalho.

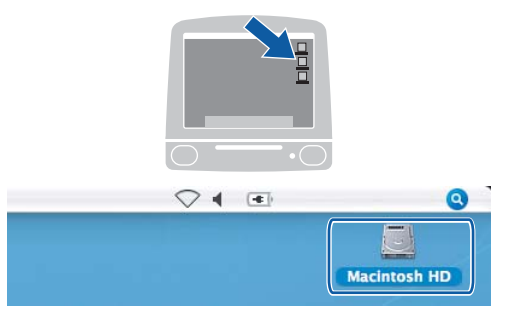

 Seleccione Library (Biblioteca), Printers (Impressoras), Brother e, por último, Utilities (Utilitários).

|                                                                                                    | 0                                   | · · · · · · · · · · · · · · · · · · · |
|----------------------------------------------------------------------------------------------------|-------------------------------------|---------------------------------------|
| Renord     Top-     Top- | Library<br>Deplications (Marc 05 9) | System<br>System<br>System Folder     |

Clique duas vezes no ficheiro **BRAdmin Light.jar** e execute o software. O BRAdmin Light irá procurar novos dispositivos automaticamente.

| 000                                                         |                        | Utilities              |                |
|-------------------------------------------------------------|------------------------|------------------------|----------------|
| A P II E III<br>Back View                                   | <b>≩</b> ▼<br>Action   | Utilities ControlCente | Search         |
| Network<br>Mac OS X 1<br>Macintosh HD<br>Mac OS X 2<br>TEMP | Brother Status Monitor | BRAdmin Light.jar      | BrSupplyTool   |
| Desktop<br>fax<br>Library<br>Favorites                      | RemoteSetup            | ControlCenter          | DeviceSelector |
| Movies<br>Music                                             | Install Utility        | Server                 |                |

Clique duas vezes no dispositivo que não está configurado.

| 000                                   | BRAdmin Light       |            |           |            |         |    |
|---------------------------------------|---------------------|------------|-----------|------------|---------|----|
| File(1) Devices(2) Control(3) Help(4) |                     |            |           |            |         |    |
| Sparch Spitresh 🏠 🖤                   |                     |            |           |            |         |    |
| Inclus Nation                         | dress Device Status | Nodel Name | Node Type | Location   | Contact |    |
| Da XX-XX-XX-XX-XX-XX                  | Unconfigured        |            |           |            |         | 10 |
|                                       |                     |            |           |            |         |    |
|                                       |                     |            |           |            |         |    |
|                                       |                     |            |           |            |         |    |
|                                       |                     |            |           |            |         | U  |
|                                       |                     |            |           |            |         |    |
|                                       |                     |            |           |            |         |    |
|                                       |                     |            |           |            |         |    |
|                                       |                     |            |           |            |         |    |
|                                       |                     |            |           |            |         |    |
|                                       |                     |            |           |            |         |    |
|                                       |                     |            |           |            |         |    |
|                                       |                     |            |           |            |         |    |
|                                       |                     |            |           |            |         |    |
|                                       |                     |            |           |            |         |    |
|                                       |                     |            |           |            |         | 4  |
|                                       |                     |            |           |            |         | Ŧ  |
|                                       |                     |            |           | micae : 72 |         | -  |

Seleccione STATIC para o Boot Method (Método de arranque). Introduza o IP Address (Endereço IP), a Subnet Mask (Máscara de sub-rede) e o Gateway e, em seguida, clique em OK.

| Boot Method |                 |
|-------------|-----------------|
| O AUTO      |                 |
| STATIC      |                 |
| O DHCP      |                 |
| O RARP      |                 |
| O BOOTP     |                 |
|             |                 |
| IP Address  | XXX.XXX.XXX     |
| Subnet Mask | 255.255.255.0   |
| Gateway     | XXX.XXX.XXX.XXX |
|             |                 |

A informação do endereço será guardada no aparelho.

## Consumíveis de substituição

Quando for necessário substituir os cartuchos de tinta, surgirá uma mensagem de erro no LCD. Para obter mais informações sobre os cartuchos de tinta para o seu aparelho, consulte <u>http://www.brother.com/original/</u> ou contacte o seu revendedor local da Brother.

### Cartucho de tinta

| Preto    | Amarelo | Cião    | Magenta |
|----------|---------|---------|---------|
| LC1100BK | LC1100Y | LC1100C | LC1100M |
|          |         |         |         |

### O que é a Innobella™?

Innobella<sup>™</sup> é uma gama de consumíveis originais oferecida pela Brother. O nome "Innobella<sup>™</sup>" deriva das palavras "Inovação" e "Bella" e simboliza uma tecnologia "inovadora" que proporciona resultados de impressão "belos" e "duradouros".

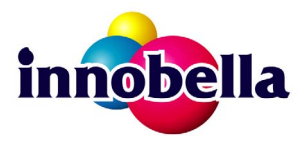

#### Marcas registadas

O logótipo da Brother é uma marca registada da Brother Industries, Ltd.

Brother é uma marca registada da Brother Industries, Ltd.

Multi-Function Link é uma marca registada da Brother International Corporation.

Windows Vista é uma marca registada ou uma marca comercial da Microsoft Corporation nos Estados Unidos e noutros países.

Microsoft, Windows e Windows Server são marcas registadas da Microsoft Corporation nos Estados Unidos e/ou noutros países. Macintosh e TrueType são marcas registadas da Apple Inc.

Nuance, o logótipo Nuance, PaperPort e ScanSoft são marcas comerciais ou marcas registadas da Nuance Communications, Inc. ou das suas filiais nos Estados Unidos e/ou noutros países.

Presto! PageManager é uma marca registada da NewSoft Technology Corporation.

PictBridge é uma marca comercial.

FaceFilter Studio é uma marca comercial da Reallusion, Inc.

Cada empresa cujo software é mencionado neste manual possui um Contrato de Licença de Software específico abrangendo os seus programas.

## Todas as outras marcas e nomes de produtos mencionados no manual são marcas ou marcas registadas das respectivas empresas.

#### Compilação e Publicação

Sob supervisão da Brother Industries, Ltd., este manual foi compilado e publicado com as informações mais recentes sobre descrições e especificações do produto.

O conteúdo deste manual e as especificações deste produto estão sujeitos a alteração sem aviso prévio.

A Brother reserva-se o direito de, sem aviso prévio, efectuar alterações nas especificações e materiais aqui contidos e não é responsável por quaisquer danos (incluindo consequenciais) causados pela utilização dos materiais apresentados, incluindo, mas não se limitando a, erros tipográficos e outros relacionados com esta publicação.

#### Direitos de autor e licença

©2008 Brother Industries, Ltd. Este produto inclui software desenvolvido pelos seguintes fornecedores: ©1983-1998 PACIFIC SOFTWORKS, INC.

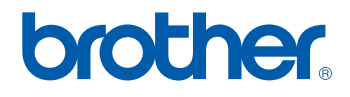